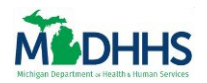

# **Table of Contents**

| Overview                    | 2  |
|-----------------------------|----|
| Open the View Metrics Page  | 3  |
| From The View Metrics Tile  | 3  |
| From The Top Navigation Bar | 4  |
| Reports Page Overview       | 5  |
| Navigating Filters          | 6  |
| View Past Years             | 6  |
| Date Filters                | 7  |
| Counties Filters            | 8  |
| Zip Codes Filters           | 10 |
| Navigating Tables           | 12 |
| Opening Icons               | 12 |
| Drill Down/Up Icon          | 13 |
| Copy Icon                   | 17 |
| Filters Icon                | 19 |
| Focus Mode                  | 19 |
| Export Data                 | 21 |
| Show as a Table             | 25 |
| Spotlight                   | 26 |
| Sort By                     | 28 |
| Sort Year from Table        | 31 |
| Navigating Graphs           | 32 |
| Opening Icons               | 32 |
| Drill Down/Up Icon          | 33 |
| Copy Icon                   |    |
| Filters Icon                | 41 |
| Focus Mode                  | 42 |
| Export Data                 | 43 |
| Show as a Table             | 47 |
| Spotlight                   | 48 |
| Sort By                     | 50 |
| Filter by Year              | 53 |

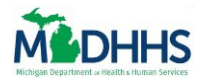

# **Overview**

This job aid covers how to Navigate and Export Reports in MI Bridges.

User with the *View Metrics* permission can view, navigate, and export ten reports in your organization.

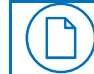

**Note:** This information is available at any time and can be helpful when an agency needs information for a grant or agency report.

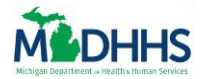

# **Open the View Metrics Page**

### FROM THE VIEW METRICS TILE

1. Click the **View Metrics** tile on the Community Partner Dashboard to open the Reports page.

| Manage 🖌 Manage 🗸                                      | ती Reports 🔅 Settings 🗸 |                                          |                               | Logout                |  |  |  |  |  |
|--------------------------------------------------------|-------------------------|------------------------------------------|-------------------------------|-----------------------|--|--|--|--|--|
| Roger Stanley's Dashbo                                 | ard CP ID 18327         | 77-002                                   |                               |                       |  |  |  |  |  |
| Sign Up for Email Notific                              | cations                 | I want to                                |                               |                       |  |  |  |  |  |
| Receive a daily summary of client ac                   | tions needed            | Keep Up With COVID-19<br>Benefit Changes | L<br>View Client Directory    | Add New Client        |  |  |  |  |  |
| Notifications                                          | 10 New                  | Assign Referrals                         | Manage Referrals              | View Metrics          |  |  |  |  |  |
| New Referral(s) to Assign<br>New Referral(s) to Manage | 9<br>1                  |                                          |                               |                       |  |  |  |  |  |
| View All Notifications                                 |                         | Explore Re                               | sources Community Pa<br>Resou | rtner Tools &<br>rces |  |  |  |  |  |

Notice that the **Reports** page has now opened.

| Reports                                                  |                                    |                                    |                       |                                  |                      |                            |                     |            |  |  |
|----------------------------------------------------------|------------------------------------|------------------------------------|-----------------------|----------------------------------|----------------------|----------------------------|---------------------|------------|--|--|
| @ <u>Benefits</u>                                        | s - Last 18 Months                 | All widget                         | s on this tab         | are refres                       | hed daily. Last refr | efreshed on: 11/29/2023    |                     |            |  |  |
|                                                          | Select a Date                      |                                    |                       | Countie                          | s                    | Zip Coc                    | les                 |            |  |  |
|                                                          | 7/1/2022 12/21/2023                |                                    |                       | All                              | $\sim$               | All                        |                     | $\sim$     |  |  |
|                                                          | 0                                  |                                    | -0                    |                                  |                      |                            |                     |            |  |  |
|                                                          | Applications Breakdow              | wn                                 |                       | Renew                            | als Breakdown        | 1                          |                     |            |  |  |
|                                                          | Type<br>Year Submissions Single    | Apply For Ben<br>Multiple Healthca | nefits<br>are FAP Cas | Type<br>Year S                   | Submissions Single   | Renew My Be<br>Multiple He | nefits<br>ealthcare | FAP Cash   |  |  |
|                                                          | 2022 57 55                         | 2 3                                | 37 3                  | 2023                             | 12 12                | 0                          | 1                   | 4 7        |  |  |
|                                                          | 2023 31 17                         | <b>14</b> 1                        | 17 14 1               | Total                            | 12 12                | 0                          | 1                   | 4 7        |  |  |
|                                                          | Total 88 72                        | 16 5                               | 54 17 1               |                                  |                      |                            |                     |            |  |  |
|                                                          | AFB Household Memb                 | oer Per Progra                     | m                     | RMB Household Member Per Program |                      |                            |                     |            |  |  |
|                                                          | Туре                               | Apply For                          | Benefits              | Туре                             | R                    | enew My Ben                | efits               |            |  |  |
|                                                          | Year Healthcare Coverage           | FAP Ca                             | sh Assistanc          | Year H                           | Healthcare Coverage  | e FAP                      | Cash Ass            | istance Cl |  |  |
|                                                          | 2022 2787                          | 674                                | 15                    | 2022                             | (                    | 0 20                       |                     | 0          |  |  |
|                                                          | 2023 1484                          | 751                                | 35                    | 2023                             | 25                   | 5 102                      |                     | 42         |  |  |
|                                                          | Total 4271                         | 1425                               | 51                    | Total                            | 25                   | 5 122                      |                     | 42         |  |  |
| Benefits - Last 18 Months     Referrals - Last 18 Months | Referrals by User - Last 18 Months | Referral Completion - Last         | t 18 Months           | Referrals by N                   | eed - Last 18 Months | Suggested Resc             |                     |            |  |  |
|                                                          |                                    |                                    |                       |                                  |                      |                            |                     |            |  |  |

**Note:** Tables and Graphs are also referred to as widgets. The orange box tells us when the widgets were last refreshed. The tabs on the bottom allow you to navigate to other reports.

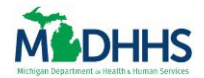

FROM THE TOP NAVIGATION BAR

1. Click **Reports** from the Top Navigation Bar.

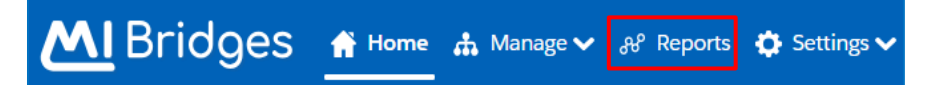

# Notice that the **Reports** page has now opened.

| Reports                                                  |                                        |                                                 |                               |                                  |                              |               |  |  |  |  |
|----------------------------------------------------------|----------------------------------------|-------------------------------------------------|-------------------------------|----------------------------------|------------------------------|---------------|--|--|--|--|
| () <u>Benefits</u>                                       | <u>s - Last 18 Months</u>              | All widgets on this ta                          | b are refreshed daily.        | Last refreshed                   | t refreshed on: 11/29/2023   |               |  |  |  |  |
|                                                          | Select a Date                          |                                                 | Counties                      | Zij                              | o Codes                      |               |  |  |  |  |
|                                                          | 7/1/2022 12/21/2023                    |                                                 | All                           | ∼ A                              | 1                            | $\sim$        |  |  |  |  |
|                                                          | 0                                      | 0                                               |                               |                                  |                              |               |  |  |  |  |
|                                                          | Applications Breakdowr                 | 1                                               | Renewals Brea                 | kdown                            |                              |               |  |  |  |  |
|                                                          | Type<br>Year Submissions Single M      | Apply For Benefits<br>ultiple Healthcare FAP Ca | Type<br>Year Submission       | Renew<br>ns Single Multi         | My Benefits<br>ple Healthcar | re FAP Cash   |  |  |  |  |
|                                                          | 2022 57 55                             | 2 37 3                                          | 2023 1                        | 2 12                             | 0                            | 1 4 7         |  |  |  |  |
|                                                          | 2023 31 17                             | 14 17 14 1                                      | Total 1                       | 2 12                             | 0                            | 147           |  |  |  |  |
|                                                          | Total 88 72                            | 16 54 17 1                                      |                               |                                  |                              |               |  |  |  |  |
|                                                          | AFB Household Member                   | r Per Program                                   | RMB Househo                   | RMB Household Member Per Program |                              |               |  |  |  |  |
|                                                          | Туре                                   | Apply For Benefits                              | Туре                          | Renew N                          | /ly Benefits                 |               |  |  |  |  |
|                                                          | Year Healthcare Coverage               | FAP Cash Assistanc                              | Year Healthcare               | Coverage F                       | AP Cash                      | Assistance CI |  |  |  |  |
|                                                          | 2022 2787                              | 674 15                                          | 2022                          | 0                                | 20                           | 0             |  |  |  |  |
|                                                          | 2023 1484                              | 751 35                                          | 2023                          | 25                               | 102                          | 42            |  |  |  |  |
|                                                          | Total 4271                             | 1425 51                                         | Total                         | 25                               | 122                          | 42 ;          |  |  |  |  |
| Benefits - Last 18 Months     Referrals - Last 18 Months | Referrals by User - Last 18 Months Ref | ferral Completion - Last 18 Months              | Referrals by Need - Last 18 M | Ionths Suggeste                  | d Resc                       |               |  |  |  |  |
|                                                          |                                        | <b>C</b> 11                                     |                               |                                  |                              |               |  |  |  |  |
| <b>Note:</b> Tables and                                  | d Graphs are also                      | o referred to                                   | as widgets                    |                                  |                              |               |  |  |  |  |

The orange box tells us when the widgets were last refreshed. The tabs on the bottom allow you to navigate to other reports.

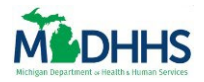

# **Reports Page Overview**

The Reports Page has ten tabs:

- **Benefits Last 18 Months**: Shows all applications and renewals your organization has assisted clients in completing broken down by program type for the last 18 months. Also shows the number of Applications for Benefits and Renew my Benefits for a household per program.
- **Referrals Last 18 Months**: Shows all referrals your organization has received from residents and other organizations broken down by status for the last 18 months. Also shows reasons the resident's need were unmet and number of referrals sent by the same client.
- **Referrals by User Last 18 Months**: Shows all resources sent to residents broken down by flow for the last 18 months. Also shows number of referrals that have been assigned and reassigned to a user in your organization.
- **Referral Completion Last 18 Months**: Shows number of all referrals that were met or unmet t broken down by Community Partner user for the last 18 months. Also shows reasons why and how many referrals were unmet by CP Users in your organization.
- **Referrals by Need Last 18 Months**: Shows number of the top 10 referral requests broken down by year for the last 18 months. Also shows the average number of times referrals have been reassigned and the number of referrals by need statement that are in a specific status.
- Suggested Resources Last 18 Months: Shows the average number of suggested resources broken down by year for the last 18 months. Also shows the number of resources found through Explore Resources and the top 10 needs received for your organization.
- Needs Last 18 Months: Shows the top 10 most common needs broken down by year for the last 18 months.
- Navigator Last 18 Months: Shows the number of residents assisted by your organization broken down by Navigator for the last 18 months. Also shows number of Applications and renewals Navigators have helped with, and number of resources recommended by Navigators.
- Users Last 18 Months: Shows all Community Partner users broken down by CP-ID for the last 18 months.
- Clients Last 18 Months: List all Residents who are assigned to Navigators within your organization broken down by CP-ID for the last 18 months.

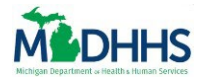

# **Navigating Filters**

All filters and table/graph functionality are available in all reports.

# VIEW PAST YEARS

1. Click the **Past Years** button to view data prior to the last 18 months.

| <u>nefits - Last 18 Months</u>     | All widgets on this tab                         | are refreshed daily. Last ro   | freshed on: 11/29/a                      | 2023            | ¢ |
|------------------------------------|-------------------------------------------------|--------------------------------|------------------------------------------|-----------------|---|
| Select a Date                      |                                                 | Counties                       | Zip Codes                                |                 |   |
| 7/1/2022 12/21/2023                |                                                 | All                            | All                                      | $\sim$          |   |
| 0                                  | 0                                               |                                |                                          |                 |   |
| Applications Breakdown             |                                                 | Renewals Breakdow              | 'n                                       |                 |   |
| Type<br>Year Submissions Single Mu | Apply For Benefits<br>Itiple Healthcare FAP Cas | Type<br>Year Submissions Sing  | Renew My Benefits<br>le Multiple Healthc | are FAP Cash    |   |
| 2022 57 55                         | 2 37 3                                          | 2023 12                        | 2 0                                      | 1 4 7           |   |
| 2023 31 17                         | 14 17 14 1                                      | Total 12 1                     | 2 0                                      | 147             |   |
| Total 88 72                        | 16 54 17 1                                      |                                |                                          |                 |   |
| AFB Household Member               | Per Program                                     | RMB Household M                | mber Per Progr                           | am              |   |
| Type<br>Year Healthcare Coverage   | Apply For Benefits<br>FAP Cash Assistanc        | Type<br>Year Healthcare Covera | Renew My Benefits<br>ge FAP Casl         | h Assistance CI |   |
| 2022 2787                          | 674 15                                          | 2022                           | 0 20                                     | 0               |   |
| 2023 1484                          | 751 35                                          | 2023                           | 25 102                                   | 42              |   |
| Total 4271                         | 1425 51                                         | Total                          | 25 122                                   | 42 ;            |   |

Notice the years change on the reports and data prior to the last 18 months is now shown.

| nefits - Past Years All         | widgets on this tab are refro                 | eshed mont   | hly on the 1st-3rd. | Last refr         | eshed on: 11/                 | 29/20     | 23     |
|---------------------------------|-----------------------------------------------|--------------|---------------------|-------------------|-------------------------------|-----------|--------|
| Select a Date                   |                                               | Counti       | es                  | Zip               | Codes                         |           |        |
| 8/23/2018 6/30/2022             |                                               | All          | $\sim$              | All               |                               |           | $\sim$ |
| 0                               | 0                                             |              |                     |                   |                               |           |        |
| Applications Breakdo            | wn                                            | Rene         | wals Breakdowr      | 1                 |                               |           |        |
| Type<br>Year Submissions Single | Apply For Benefits<br>Multiple Healthcare FAP | Type<br>Year | Submissions Single  | Renew N<br>Multip | /ly Benefits<br>le Healthcare | FAP (     | Casł   |
| 2018 112 63                     | 49 63 47                                      | 2018         | 7 7                 | ,                 | 0 4                           | 3         | (      |
| 2019 197 133                    | 64 124 72                                     | 2019         | 70 70               | )                 | 0 65                          | 6         | 3      |
| Total 407 262                   | 145 220 155                                   | Total        | 91 91               |                   | 0 81                          | 10        | 3      |
| AFB Household Mem               | ber Per Program                               | RMB          | Household Mer       | nber P            | er Program                    |           |        |
| Type                            | Apply For Benefits                            | Туре         | Ren                 | ew My B           | enefits                       | <b>CD</b> |        |
| rear Healthcare Coverage        | FAP Cash Assistance C                         | Year         | Healthcare Coverag  | e FAP             | Cash Assistant                | ce CD     |        |
| 2018 4                          | 3 0                                           | 2019         | 1                   | 8 0               |                               | 0         | 0      |
| 2020 41<br>Total 2516           | 2 /4                                          | Total        |                     | 5 18<br>6 399     |                               | 0         | 6      |
| 2516                            | 1581 923 10                                   | j lotal      | 3                   | 288               |                               | 0         | 0      |

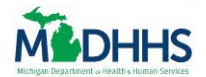

2. Click the **Back** button to return to the Benefits for the Last 18 Months.

| Select a D  | Date           |              |                | Counti  | es            |         | Zip Co     | des         |       |        |
|-------------|----------------|--------------|----------------|---------|---------------|---------|------------|-------------|-------|--------|
| 8/23/2018   | 6/30/2022      | 2            |                | All     |               | $\sim$  | All        |             |       | $\sim$ |
| 0           |                |              | 0              |         |               |         |            |             |       |        |
|             |                |              |                |         |               | _       | _          |             |       |        |
| Application | ons Breakd     | own          |                | Rene    | wals Breako   | down    |            |             |       |        |
| Туре        |                | Appl         | y For Benefits | Туре    |               | R       | lenew My B | Benefits    |       |        |
| Year Subr   | nissions Singl | e Multiple H | Healthcare FAP | ( Year  | Submissions   | Single  | Multiple I | Healthcare  | FAP   | Casł   |
| 2018        | 112 63         | 3 49         | 63 47          | 2018    | 7             | 7       | 0          | 4           | 3     | (      |
| 2019        | 197 133        | 3 64         | 124 72         | 2019    | 70            | 70      | 0          | 65          | 6     | ä      |
| Total       | 407 262        | 2 145        | 220 155        | Total   | 91            | 91      | 0          | 81          | 10    | З      |
|             |                |              |                | _       |               | _       |            |             |       |        |
| AFB Hous    | sehold Men     | nber Per P   | rogram         | RMB     | Household     | Mem     | ber Per    | Program     |       |        |
| Туре        |                | Apply F      | or Benefits    | Туре    |               | Renev   | w My Bene  | fits        |       |        |
| Year Heal   | thcare Coverag | je FAP Ci    | ash Assistance | CI Year | Healthcare Co | overage | FAP Cas    | h Assistanc | ce CD | C F    |
| 2018        |                | 4 3          | 0              | 2019    |               | 18      | 0          |             | 0     | 0      |
| 2020        | 4              |              | 74             | 2020    |               | 18      | 18         |             | 0     | 0      |
|             |                |              |                |         |               |         |            |             |       |        |

# DATE FILTERS

1. Click and drag the circles on either side of the line to choose your date range.

| Selec          | t a Date                                                                                                    |
|----------------|----------------------------------------------------------------------------------------------------|
| 7/1/2          | 2022 12/21/2023                                                                                                    |
| 0-             |                                                                                                    |
| $\bigcirc$     | <b>Note:</b> The date range is auto populated in the "Select a Date" global filter. To change this date range, you can use the filter to filter the data for a smaller range. |
|                |                                                                                                    |
| $(\mathbf{Q})$ | Tip: You can update the date range by:                                                                                                    |
|                | <ul> <li>Clicking the Date field and selecting a date from the calendar pop up.</li> </ul>                                                                                    |
|                | Typing Dates into the Date fields.                                                                                                    |

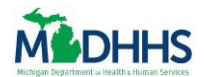

Notice the Date Range has been updated and the widgets below reflect data within the new date range.

| Selec | ect a Date    |                     |          |              |        |     | Counti             | es            | Zip Codes |          |            |        |        |  |  |
|-------|---------------|---------------------|----------|--------------|--------|-----|--------------------|---------------|-----------|----------|------------|--------|--------|--|--|
| 9/15  | /2022 10/     | 8/2023              |          |              |        |     | All                |               | $\sim$    | All      |            |        | $\sim$ |  |  |
|       | 0             |                     |          |              |        |     |                    |               |           |          |            |        |        |  |  |
|       |               |                     |          |              |        | -   |                    |               |           | _        |            |        |        |  |  |
| Appli | ications Bro  | ea <mark>kdo</mark> | wn       |              |        |     | Renewals Breakdown |               |           |          |            |        |        |  |  |
| Туре  |               |                     | Appl     | y For Benef  | its    |     | Туре               |               | I         | Renew My | Benefits   |        |        |  |  |
| Year  | Submissions   | Single              | Multiple | Healthcare   | FAP    | Cas | Year               | Submissions   | Single    | Multiple | Healthcare | FAP    | Cash   |  |  |
| 2022  | 12            | 11                  | 1        | 8            | 1      |     | 2023               | 12            | 12        | 0        | 1          | 4      | 7      |  |  |
| 2023  | 23            | 13                  | 10       | 11           | 10     |     | Total              | 12            | 12        | 0        | 1          | 4      | 7      |  |  |
| Total | 35            | 24                  | 11       | 19           | 11     |     |                    |               |           |          |            |        |        |  |  |
|       |               | •                   |          |              |        |     | _                  |               | _         |          |            |        |        |  |  |
|       | Household     | Mem                 | ber Per  | Program      |        |     | RMB                | Household     | Mem       | ber Per  | Program    | 1      |        |  |  |
| Tuno  | lousenera     |                     | ,        |              | nofita |     | Turne              |               | D         |          | Domofita   |        |        |  |  |
| туре  |               |                     |          | арріу гог ве | nents  |     | Туре               |               | Kt        |          | Coole A    |        |        |  |  |
| Year  | Healthcare Co | overage             | e faf    | , Cash       | Assist | anc | Year               | Healthcare Co | overage   | FAP      | Cash A     | ssista | nce Ci |  |  |
| 2022  |               | 1266                |          | 408          |        | 8   | 2022               |               | C         |          | 20         |        | 0      |  |  |
| 2023  |               | 1264                |          | 643          |        | 33  | 2023               |               | 25        | 1        | 02         |        | 42     |  |  |
| Total |               | 2530                | ) 1      | 051          |        | 41  | Total              |               | 25        | 1        | 22         |        | 42 7   |  |  |

#### **COUNTIES FILTERS**

1. Click the **Dropdown Arrow** in the Counties Field.

| Counties |            |
|----------|------------|
| All      | $\searrow$ |

2. Select one or more **Counties** from the dropdown.

| Counties            |   |
|---------------------|---|
| All                 | ^ |
| <sup>O</sup> Search |   |
| Select all          |   |
| (Blank)             |   |
| 🗌 Вау               |   |
| Berrien             |   |
| Calhoun             |   |
| Cass                | Э |
| Houghton            |   |

**Tip**: You can use the scroll bar on the right of the counties list to see more counties, or use the **Search** function to search for a specific county.

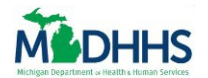

ଜ

Notice the Counties has been updated, and the tables/graphs below reflect data within the Counties selected.

| Selec                  | t a Date   |      |        |          | ct a Date   |             |          |                        |         | Zip C    | Zip Codes  |       |        |  |  |
|------------------------|------------|------|--------|----------|-------------|-------------|----------|------------------------|---------|----------|------------|-------|--------|--|--|
| 7/1/                   | 2022 .     | 12/2 | 1/2023 |          |             |             | Multiple | e selections           | $\sim$  | All      |            |       | $\sim$ |  |  |
| 0-                     |            |      |        |          |             | -0          |          |                        |         |          |            |       |        |  |  |
|                        |            |      |        |          |             |             |          |                        |         |          |            |       |        |  |  |
| Applications Breakdown |            |      |        |          |             |             |          | wals Break             | down    |          |            |       |        |  |  |
| Туре                   |            |      |        | Appl     | y For Bene  | fits        | Туре     |                        | 1       | Renew My | Benefits   |       |        |  |  |
| Year                   | Submissio  | ns   | Single | Multiple | Healthcar   | e FAP Cas   | Year     | Submissions            | Single  | Multiple | Healthcare | FAP   | Cash   |  |  |
| 2022                   |            | 19   | 17     | 2        | 13          | 3 1         | 2023     | 2                      | 2       | 0        | 1          | 1     | 0      |  |  |
| 2023                   |            | 5    | 3      | 2        | 3           | 3 3         | Total    | 2                      | 2       | 0        | 1          | 1     | 0      |  |  |
| Total                  | 2          | 24   | 20     | 4        | 16          | 5 4         |          |                        |         |          |            |       |        |  |  |
|                        |            | _    |        |          |             |             | _        |                        | _       |          |            |       |        |  |  |
| AFB I                  | Househo    | ld I | Meml   | oer Per  | Program     | 1           | RMB      | Household              | l Mem   | nber Pei | r Program  | 1     |        |  |  |
| Туре                   |            |      |        | A        | opply For B | enefits     | Туре     | Type Renew My Benefits |         |          |            |       |        |  |  |
| Year                   | Healthcare | e Co | verage | FAP      | Cash        | n Assistanc | Year     | Healthcare C           | overage | e FAP    | Cash As    | sista | nce Cl |  |  |
| 2022                   |            |      | 607    |          | 102         | 1           | 2022     |                        | C       | )        | 10         |       | 0      |  |  |
| 2023                   |            |      | 246    |          | 137         | 4           | 2023     |                        | _1      |          | 40         |       | 0      |  |  |
| Total                  |            |      | 853    |          | 239         | 5           | Total    |                        | 1       |          | 50         |       | 0      |  |  |
|                        |            |      |        |          |             |             | _        |                        |         |          |            |       |        |  |  |

**Tip**: Click outside of the Counties dropdown to exit out of the Counties dropdown.

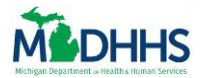

### **ZIP CODES FILTERS**

1. Click the **Dropdown Arrow** in the Zip Codes Field.

| Zip Codes |  |
|-----------|--|
| All       |  |

2. Select one or more **Zip Codes** from the dropdown.

| Z  | Zip Codes           |          |  |  |  |  |  |  |  |
|----|---------------------|----------|--|--|--|--|--|--|--|
|    | All                 | $\wedge$ |  |  |  |  |  |  |  |
|    | <sup>O</sup> Search |          |  |  |  |  |  |  |  |
|    | Select all          |          |  |  |  |  |  |  |  |
|    | (Blank)             |          |  |  |  |  |  |  |  |
|    | 20520               |          |  |  |  |  |  |  |  |
|    | 20530               |          |  |  |  |  |  |  |  |
| ٦¢ | 48079               |          |  |  |  |  |  |  |  |
| U  | 48104               |          |  |  |  |  |  |  |  |
| -  | 48108               | -        |  |  |  |  |  |  |  |
|    |                     | 1        |  |  |  |  |  |  |  |

**Note:** When you select one or more Counties, it updates the available zip codes on the dropdown list.

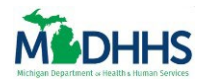

ଜ

Notice the Zip Code(s) have been updated and the tables/graphs below reflect data within the Zip Code(s) selected.

| Selec                  | t a Date      |         |          |             |             | Counties                         |              |         | Zip C     | odes                       |        |        |
|------------------------|---------------|---------|----------|-------------|-------------|----------------------------------|--------------|---------|-----------|----------------------------|--------|--------|
| 7/1/                   | 2022 12/      | 21/2023 | 3        |             |             | All $\checkmark$                 |              |         | Multi     | Multiple selections $\sim$ |        |        |
| 0-                     |               |         |          |             | -0          |                                  |              |         |           |                            |        |        |
|                        |               |         |          |             |             |                                  |              |         | _         |                            |        |        |
| Applications Breakdown |               |         |          | Rene        | wals Break  | down                             |              |         |           |                            |        |        |
| Туре                   |               |         | Appl     | y For Bene  | fits        | Туре                             |              | I       | Renew My  | Benefits                   |        |        |
| Year                   | Submissions   | Single  | Multiple | Healthcare  | e FAP Cas   | Year                             | Submissions  | Single  | Multiple  | Healthcare                 | FAP    | Cash   |
| 2022                   | 19            | 19      | 0        | 1(          | ) 1         | 2023                             | 1            | 1       | 0         | 0                          | 1      | 0      |
| 2023                   | 1             | 0       | 1        | 1           | 1           | Total                            | 1            | 1       | 0         | 0                          | 1      | 0      |
| Total                  | 20            | 19      | 1        | 11          | 2           |                                  |              |         |           |                            |        |        |
|                        |               | •       |          |             |             |                                  |              |         |           |                            |        |        |
| AFB I                  | Household     | Mem     | ber Per  | Program     | 1           | RMB Household Member Per Program |              |         |           |                            |        |        |
| Туре                   |               |         | А        | pply For Be | enefits     | Туре                             |              | Re      | enew My I | Benefits                   |        |        |
| Year                   | Healthcare Co | overage | e FAF    | Cash        | n Assistanc | Year                             | Healthcare C | overage | FAP       | Cash As                    | ssista | nce Cl |
| 2022                   |               | 318     | }        | 35          |             | 2023                             |              | 4       | Ļ         | 19                         |        | 2      |
| 2023                   |               | 61      |          | 38          | 1           | Total                            |              | 4       | Ļ         | 19                         |        | 2      |
| Total                  |               | 379     | )        | 73          | 2           |                                  |              |         |           |                            |        |        |
|                        |               |         |          |             |             |                                  |              |         |           |                            |        |        |

**Tip**: Click outside of the Zip Code(s) dropdown to exit out of the Zip Code(s) dropdown.

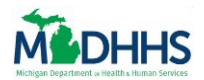

# **Navigating Tables**

# **Note:** All tables have the same functionalities and capabilities.

| Appli | Applications Breakdown |         |          |             |         | Renewals Breakdown |       |                        |         |           |            |        |        |
|-------|------------------------|---------|----------|-------------|---------|--------------------|-------|------------------------|---------|-----------|------------|--------|--------|
| Туре  |                        |         | Appl     | y For Benef | its     |                    | Туре  | Type Renew My Benefits |         |           |            |        |        |
| Year  | Submissions            | Single  | Multiple | Healthcare  | FAP     | Cas                | Year  | Submissions            | Single  | Multiple  | Healthcare | FAP    | Cash   |
| 2022  | 57                     | 55      | 2        | 37          | 3       |                    | 2023  | 12                     | 12      | 0         | 1          | 4      | 7      |
| 2023  | 31                     | 17      | 14       | 17          | 14      | 1                  | Total | 12                     | 12      | 0         | 1          | 4      | 7      |
| Total | 88                     | 72      | 16       | 54          | 17      | 1                  |       |                        |         |           |            |        |        |
|       |                        | •       |          |             |         |                    | _     |                        | _       |           |            |        |        |
| AFB I | Household              | Meml    | ber Per  | Program     |         |                    | RMB   | Household              | d Mem   | nber Per  | Program    | 1      |        |
| Туре  |                        |         | A        | pply For Be | enefits | ;                  | Туре  |                        | Re      | enew My I | Benefits   |        |        |
| Year  | Healthcare Co          | overage | FAP      | Cash        | Assis   | tanc               | Year  | Healthcare C           | overage | FAP       | Cash As    | ssista | nce Cl |
| 2022  |                        | 2787    | ,        | 674         |         | 15                 | 2022  |                        | C       | )         | 20         |        | 0      |
| 2023  |                        | 1484    |          | 751         |         | 35                 | 2023  |                        | 25      | 1         | 02         |        | 42     |
| Total |                        | 4271    | 1        | 425         |         | 51                 | Total |                        | 25      | 1         | 22         |        | 42 ;   |
| _     |                        |         |          |             |         |                    |       |                        |         |           |            |        |        |

Tip: Click the scroll bar at the bottom of the table to view all of the data.

\_\_\_\_\_

# **OPENING ICONS**

ନ୍ଦ

1. Hover over a table to view the lcons.

| Applications Breakdown 🕥 🗸 📖 📼 📼 |                    |        |             |            |     | 62  |  |
|----------------------------------|--------------------|--------|-------------|------------|-----|-----|--|
| Туре                             | Apply For Benefits |        |             |            |     |     |  |
| Year                             | Submissions        | Single | Multiple    | Healthcare | FAP | Cas |  |
| 2022                             | 57                 | 55     | 2           | 37         | 3   |     |  |
| 2023                             | 31                 | 17     | 14          | 17         | 14  | 1   |  |
| Total                            | 88                 | 72     | 72 16 54 17 |            |     |     |  |

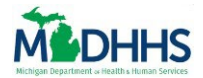

DRILL DOWN/UP ICON

1. Click the **Down Arrow** icon to *Drill Down* on the data.

| Applications Breakdown 🔹 🗘 🕮 🎍 🗉 🗧 🕫 |             |                    |          |            |     | 63  |
|--------------------------------------|-------------|--------------------|----------|------------|-----|-----|
| Туре                                 |             | Apply For Benefits |          |            |     |     |
| Year                                 | Submissions | Single             | Multiple | Healthcare | FAP | Cas |
| 2022                                 | 57          | 55                 | 2        | 37         | 3   |     |
| 2023                                 | 31          | 17                 | 14       | 17         | 14  | 1   |
| Total                                | 88          | 72                 | 16       | 54         | 17  | 1   |

**Note:** Drill Down will filter the current data on the table to Quarter, Month, Week, and Date depending on how specific you would like to go.

**Tip**: You can also Drill Down your data by using the other drill down buttons available:

**Next Level Hierarchy:** when clicked will show all Quarters, if clicked again will show all Months, etc.

Expand Hierarchy: when clicked will show all Quarters within all Years, if clicked again
 will show all Months within all Quarters in every Year, etc.

Notice the Down Arrow is now highlighted and ready to drill down on any **Year** on the table.

| Applications Breakdown 🐘 n 💿 🛛 🕂 🛛 🖙 🖬 😁 |                    |        |          |            |     |     |  |  |
|------------------------------------------|--------------------|--------|----------|------------|-----|-----|--|--|
| Туре                                     | Apply For Benefits |        |          |            |     |     |  |  |
| Year                                     | Submissions        | Single | Multiple | Healthcare | FAP | Cas |  |  |
| 2022                                     | 57                 | 55     | 2        | 37         | 3   |     |  |  |
| 2023                                     | 31                 | 17     | 14       | 17         | 14  | 1   |  |  |
| Total                                    | 88                 | 72     | 16       | 54         | 17  | 1   |  |  |

2. Click any **Year** from the Year Column in the current table.

| Applications Breakdown 🔹 🕆 🛛 🗮 🎰 🔍 🗟 😁 |                    |        |          |            |     |     |  |
|----------------------------------------|--------------------|--------|----------|------------|-----|-----|--|
| Туре                                   | Apply For Benefits |        |          |            |     |     |  |
| Year                                   | Submissions        | Single | Multiple | Healthcare | FAP | Cas |  |
| 2022                                   | 57                 | 55     | 2        | 37         | 3   |     |  |
| 2023                                   | 31                 | 17     | 14       | 17         | 14  | 1   |  |
| Total                                  | 88                 | 72     | 16       | 54         | 17  | 1   |  |

Ч

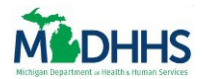

Notice that the Year selected is now bolded with the Quarters listed below.

| Applications Breakdown ↑ ♥ ↓↓ ♠ ♥ ₹ ☎ … |                    |        |          |            |     |    |  |  |  |
|-----------------------------------------|--------------------|--------|----------|------------|-----|----|--|--|--|
| Туре                                    | Apply For Benefits |        |          |            |     |    |  |  |  |
| Year                                    | Submissions        | Single | Multiple | Healthcare | FAP | Cá |  |  |  |
| 2022                                    | 57                 | 55     | 2        | 37         | 3   |    |  |  |  |
| Q3                                      | 50                 | 49     | 1        | 30         | 2   |    |  |  |  |
| Q4                                      | 7                  | 6      | 1        | 7          | 1   |    |  |  |  |
| Total                                   | 57                 | 55     | 2        | 37         | 3   |    |  |  |  |

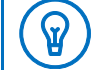

**Tip**: Click the scroll bar at the right of the table to view all of the data.

# 3. Click any **Quarter** listed in the table to drill it down further.

| Applications Breakdown ↑ ● ↓ ☆ ○ 〒 ☎ … |             |                    |          |            |     |    |  |  |  |
|----------------------------------------|-------------|--------------------|----------|------------|-----|----|--|--|--|
| Туре                                   |             | Apply For Benefits |          |            |     |    |  |  |  |
| Year                                   | Submissions | Single             | Multiple | Healthcare | FAP | Cá |  |  |  |
| 2022                                   | 57          | 55                 | 2        | 37         | 3   |    |  |  |  |
| Q3                                     | 50          | 49                 | 1        | 30         | 2   |    |  |  |  |
| Q4                                     | 7           | 6                  | 1        | 7          | 1   |    |  |  |  |
| Total                                  | 57          | 55                 | 2        | 37         | 3   |    |  |  |  |

Notice that the Quarter selected is now bolded with the Months listed below.

| Applications Breakdown ↑ ● ↓ ↔ ○ = ↔ · |             |        |                  |            |  |  |  |  |  |  |
|----------------------------------------|-------------|--------|------------------|------------|--|--|--|--|--|--|
| Туре                                   |             |        | Apply For Benefi |            |  |  |  |  |  |  |
| Year                                   | Submissions | Single | Multiple         | Healthcare |  |  |  |  |  |  |
| 2022                                   | 50          | 49     | 1                | 30         |  |  |  |  |  |  |
| Q3                                     | 50          | 49     | 1                | 30         |  |  |  |  |  |  |
| July                                   | 20          | 19     | 1                | 9          |  |  |  |  |  |  |
| Total                                  | 50          | 49     | 1                | 30         |  |  |  |  |  |  |
|                                        |             |        |                  |            |  |  |  |  |  |  |

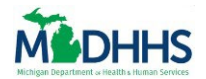

4. Click any **Month** listed in the table to drill it down further.

| Applications Breakdown ↑ ● ↓ ☆ ○ ≂ ⊗ ·· |             |            |          |               |  |  |  |  |
|-----------------------------------------|-------------|------------|----------|---------------|--|--|--|--|
| Туре                                    |             |            | Appl     | ly For Benefi |  |  |  |  |
| Year                                    | Submissions | Single     | Multiple | Healthcare    |  |  |  |  |
| July                                    | 20          | 19         | 1        | 9             |  |  |  |  |
| August                                  | 4           | 4          | 0        | 2             |  |  |  |  |
| Sentember                               | 26          | <b>2</b> 6 | $\cap$   | 10            |  |  |  |  |
| Total                                   | 50          | 49         | 1        | 30            |  |  |  |  |

Notice that the Month selected is now bolded with the Weeks listed below.

| Applications | s Breakdow  | /n     | ↑ ♥ ↓↓   | ↓ 0 <del>-</del> 6 … |
|--------------|-------------|--------|----------|----------------------|
| Туре         |             |        | Арр      | ly For Benet         |
| Year         | Submissions | Single | Multiple | Healthcare           |
| Q3           | 20          | 19     | 1        | 9                    |
| July         | 20          | 19     | 1        | g                    |
| 07/03/2022   | 10          | 9      | 1        | 5                    |
| Total        | 20          | 19     | 1        | g                    |

5. Click any Week listed in the table to drill it down further.

| Applications | s Breakdow  | ↑ ♥ ↓↓ ↓ | t C = C  |              |
|--------------|-------------|----------|----------|--------------|
| Туре         |             |          | App      | ly For Benet |
| Year         | Submissions | Single   | Multiple | Healthcare   |
| 07/03/2022   | 10          | 9        | 1        | 5            |
| 07/10/2022   | 3           | 3        | 0        | 2            |
| 07/17/2022   | 7           | 7        | 0        | 5            |
| Total        | 20          | 19       | 1        | 9            |

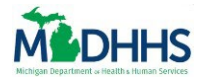

Notice that the Week selected is now bolded with the Dates listed below.

| Applications | Breakdow    | n ^    | ❹ ↓↓ ☆   | 0 = 6 …     |
|--------------|-------------|--------|----------|-------------|
| Туре         |             |        | Арр      | ly For Ben€ |
| Year         | Submissions | Single | Multiple | Healthcar   |
| July         | 10          | 9      | 1        |             |
| 07/03/2022   | 10          | 9      | 1        |             |
| 07/05/2022   | 1           | 0      | 1        |             |
| Total        | 10          | 9      | 1        |             |

**Note:** The Week is the last data point you can Drill Down on.

6. To remove the Drill Down filter, Click the **Drill Up** icon until it is greyed out to return to the default settings.

7. Click the **Drill Down** icon to remove the Drill Down function so it is not highlighted.

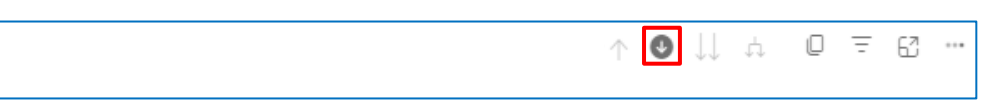

Notice that the table is now returned to its default setting.

| Applications | Breakdow    | n 1    | \ ↓ ↓ ↓  | 0 = 62       |
|--------------|-------------|--------|----------|--------------|
| Туре         |             |        | App      | ly For Benef |
| Year         | Submissions | Single | Multiple | Healthcare   |
| 2022         | 57          | 55     | 2        | 37           |
| 2023         | 31          | 17     | 14       | 17           |
| Total        | 88          | 72     | 16       | 54           |
|              |             |        |          |              |

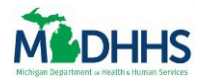

¥

**COPY ICON** 

1. Click the **Copy** icon to copy the table as an image with a caption.

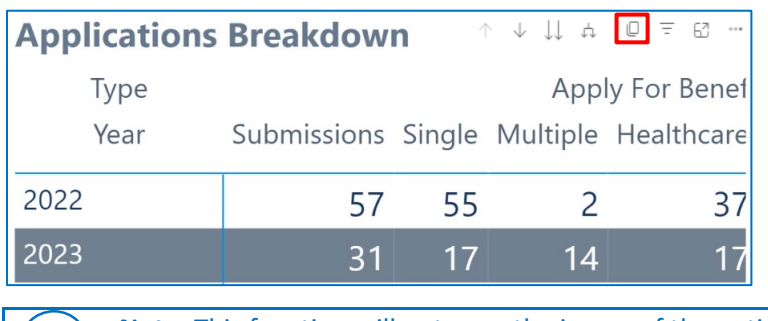

**Note:** This function will not copy the image of the entire table but only the section that is shown currently.

Tip: To get a full copy of the image click on the Focus Mode or Show as Table icon:
Use the Snipping Tool from your computer or the Print Screen (Prt Sc) function on your keyboard to copy the full image of the table.

Notice that it is preparing the Copy, and a notification saying, "Your Visual is Ready to Copy".

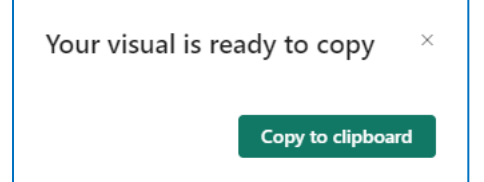

2. Click the green **Copy to Clipboard** button.

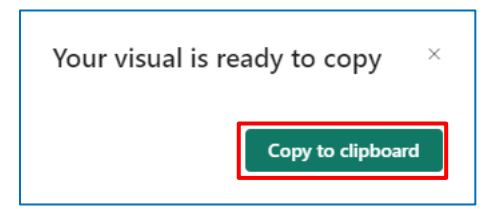

Notice a notification appears saying "Copied" meaning the image has been copied to your clipboard and is ready to be pasted wherever you choose.

| Copied! | ×     |  |
|---------|-------|--|
|         | Close |  |

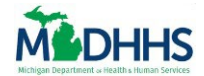

ଜ

3. Click the green **Close** button.

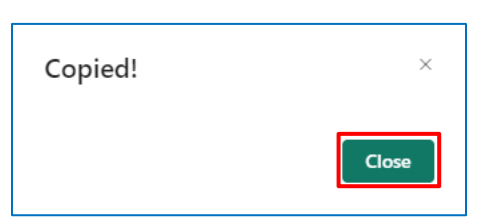

4. Paste the copied image by right clicking your mouse and selecting **Paste** from the dropdown menu.

| Search the menus |  |
|------------------|--|
| X Cu <u>t</u>    |  |
| Сору             |  |
| Paste Options:   |  |
| <u>à</u> 🖗 🖾     |  |

Tip: You can also paste the image by selecting CTRL and V on your keyboard.

Notice that the image is copied with a link to the Power BI report and information on when the data was last updated.

| Applications Breakdown                                                             |             |        |                  |                            |           |      |     |
|------------------------------------------------------------------------------------|-------------|--------|------------------|----------------------------|-----------|------|-----|
| Type<br>Year                                                                       | Submissions | Single | Appl<br>Multiple | y For Benefi<br>Healthcare | ts<br>FAP | Cash | CDC |
| 2022                                                                               | 57          | 55     | 2                | 37                         | 3         | 5    | 2   |
| 2023                                                                               | 31          | 17     | 14               | 17                         | 14        | 11   | 6   |
| Total                                                                              | 88          | 72     | 16               | 54                         | 17        | 16   | 8   |
|                                                                                    |             |        |                  |                            |           |      |     |
|                                                                                    |             |        |                  |                            |           |      |     |
| Open in Power BI<br>(CP) Community Partner Analytics<br>Data as of 1/4/24, 1:36 PM |             |        |                  |                            |           |      |     |

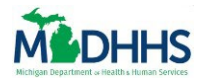

**FILTERS ICON** 

1. Click the **Filters** icon to show all the filters and slicers affecting the table.

| Applications | Breakdow    | n 1    | \        | 0 = 6 …      |
|--------------|-------------|--------|----------|--------------|
| Туре         |             |        | App      | ly For Benef |
| Year         | Submissions | Single | Multiple | Healthcare   |
| 2022         | 57          | 55     | 2        | 37           |
| 2023         | 31          | 17     | 14       | 17           |

Notice a pop up appears with a list of all the **Filters** and **Slicers** affecting the table.

| Appli               | Applications Breakdown |        |          |            |                                                                                                    | සි …                     |  |
|---------------------|------------------------|--------|----------|------------|----------------------------------------------------------------------------------------------------|--------------------------|--|
| Type Apply For Bene |                        |        |          |            | Application<br>is before 9/2                                                                                | _Submit_Datec<br>10/2023 |  |
| Year                | Submissions            | Single | Multiple | Healthcare | <b>COUNTY</b><br>is Bay, Berrien, Calhoun, Cass, Houghton,<br>Ingham, Jackson, Kent, Monroe, or<br>Montcalm |                          |  |
| 2022                | 37                     | 35     | 2        | 27         |                                                                                                    |                          |  |
| 2023                | 20                     | 12     | 8        | ç          | 8                                                                                                    | Total                    |  |

# 2. To exit out of this function, click outside the box.

| Appl | ications Bre | eakdo  | wn       | $\uparrow ~ \downarrow ~ \downarrow \downarrow$ | ¢ 0 |                                                                                                    |
|------|--------------|--------|----------|-------------------------------------------------|-----|----------------------------------------------------------------------------------------------------|
| Туре |              |        | App      | ly For Benefi                                   | ts  | Application_Submit_Date_c<br>is before 9/20/2023                                                     |
| Year | Submissions  | Single | Multiple | Healthcare                                      | FAF | COUNTY<br>is Bay, Berrien, Calhoun, Cass, Houghton,<br>Ingham, Jackson, Kent, Monroe, or<br>Montcalm |

# FOCUS MODE

1. Click the **Focus** icon to see the full-page view of the table.

| Applications | Breakdow    | n      | v ↓ ↓ ⊅  | 0 = 62       |
|--------------|-------------|--------|----------|--------------|
| Туре         |             |        | Арр      | ly For Benef |
| Year         | Submissions | Single | Multiple | Healthcare   |
| 2022         | 57          | 55     | 2        | 37           |
| 2023         | 31          | 17     | 14       | 17           |

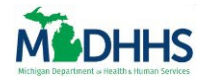

ଜ

#### Notice the table opens in a new page.

|       |                | 14     |           |               |     |      |     |     |     |             |        |          |            |     | 1    | $\downarrow$ | $\downarrow \downarrow$ | ¢   |  |
|-------|----------------|--------|-----------|---------------|-----|------|-----|-----|-----|-------------|--------|----------|------------|-----|------|--------------|-------------------------|-----|--|
| <     | Back to report | APP    | LICATIONS | BREAKDOWN     |     |      |     |     |     |             |        |          |            |     |      |              |                         |     |  |
| Туре  |                |        | Арр       | ly For Benefi | ts  |      |     |     |     |             |        |          | Total      |     |      |              |                         |     |  |
| Year  | Submissions    | Single | Multiple  | Healthcare    | FAP | Cash | CDC | SER | WIC | Submissions | Single | Multiple | Healthcare | FAP | Cash | CDC          | SER                     | WIC |  |
| 2022  | 57             | 55     | 2         | 37            | 3   | 5    | 2   | 12  | 0   | 57          | 55     | 2        | 37         | 3   | 5    | 2            | 12                      | 0   |  |
| 2023  | 31             | 17     | 14        | 17            | 14  | 11   | 6   | 11  | 10  | 31          | 17     | 14       | 17         | 14  | 11   | 6            | 11                      | 10  |  |
| Total | 88             | 72     | 16        | 54            | 17  | 16   | 8   | 23  | 10  | 88          | 72     | 16       | 54         | 17  | 16   | 8            | 23                      | 10  |  |

**Tip:** To get a full copy of the image:

• Use the **Snipping Tool** from your computer or the **Print Screen** (Prt Sc) function on your keyboard to copy the full image of the table.

## 2. To return to the Reports page, click the **Back to report** button.

| l | < 1  | Back to report           | APP    | LICATIONS | BREAKDOWN  |     |      |     |     |     |             |        |          |            |     |      |     |     |     |
|---|------|--------------------------|--------|-----------|------------|-----|------|-----|-----|-----|-------------|--------|----------|------------|-----|------|-----|-----|-----|
| Т | ype  | Apply For Benefits Total |        |           |            |     |      |     |     |     |             |        |          |            |     |      |     |     |     |
| ١ | 'ear | Submissions              | Single | Multiple  | Healthcare | FAP | Cash | CDC | SER | WIC | Submissions | Single | Multiple | Healthcare | FAP | Cash | CDC | SER | WIC |

# Notice you are now returned to the original reports page.

| Last 18 Months             | All widget      | s on this tab | are refre | shed daily. La | st refres             | shed on: 11, | /29/2023    |          |   |
|----------------------------|-----------------|---------------|-----------|----------------|-----------------------|--------------|-------------|----------|---|
| Select a Date              |                 |               | Countie   | es             |                       | Zip Cod      | es          |          |   |
| 7/1/2022 12/21/2023        |                 |               | All       |                | $\sim$                | All          |             | $\sim$   |   |
| 0                          |                 | -0            |           |                |                       |              |             |          |   |
| Annliestiene Breekdeum     |                 |               | Dama      | wels Breek     | Jaura                 |              |             |          |   |
| Type                       | Apply For Ben   | efits         | Type      | wais Break     | aowh<br><sub>Ré</sub> | enew My Rei  | hefits      |          |   |
| Year Submissions Single Mu | Itiple Healthca | re FAP Cas    | Year      | Submissions    | Single 1              | Multiple He  | althcare F/ | AP Cash  |   |
| 2022 57 55                 | 2 3             | 37 3          | 2023      | 12             | 12                    | 0            | 1           | 4 7      |   |
| 2023 31 17                 | 14 1            | 17 14 1       | Total     | 12             | 12                    | 0            | 1           | 4 7      |   |
| Total 88 72                | 16 5            | 64 17 1       |           |                |                       |              |             |          |   |
|                            |                 |               | -         |                | _                     |              |             |          |   |
| AFB Household Member       | Per Program     | m             | RMB       | Household      | Mem                   | ber Per Pr   | ogram       |          |   |
| Туре                       | Apply For       | Benefits      | Туре      |                | Rer                   | new My Bene  | efits       |          |   |
| Year Healthcare Coverage   | FAP Ca          | sh Assistanc  | Year      | Healthcare Co  | overage               | FAP          | Cash Assis  | stance C | 1 |
| 2022 2787                  | 674             | 15            | 2022      |                | 0                     | 20           |             | 0        |   |
| 2023 1484                  | 751             | 35            | 2023      |                | 25                    | 102          |             | 42       |   |
| Total 4271                 | 1425            | 51            | Total     |                | 25                    | 122          |             | 42       | : |

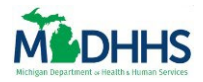

# EXPORT DATA

1. Click the More Options icon.

| Applications | Breakdow    | <b>n</b> 1 | - ↓ ↓ ↓  | 0 = 62 …     |
|--------------|-------------|------------|----------|--------------|
| Туре         |             |            | Арр      | ly For Benef |
| Year         | Submissions | Single     | Multiple | Healthcare   |
| 2022         | 57          | 55         | 2        | 37           |
| 2023         | 31          | 17         | 14       | 17           |

# 2. Select **Export Data** from the dropdown menu.

| Appli | cations Bro | eakdo  | wn       |               |     | _  |    | Renewals        | Brea |
|-------|-------------|--------|----------|---------------|-----|----|----|-----------------|------|
| Turne |             |        | A        |               |     |    | 6  | Export data     |      |
| туре  |             |        | Аррі     | y For Benefit | ts  |    | æ  | Show as a table |      |
| Year  | Submissions | Single | Multiple | Healthcare    | FAP | (  | S  | Spotlight       |      |
|       |             |        |          |               |     | -  | Q  | Get insights    |      |
| 2022  | 57          | 55     | 2        | 37            | 3   |    | Z↓ | Sort descending |      |
| 2023  | 31          | 17     | 14       | 17            | 14  |    | Ą↓ | Sort ascending  |      |
|       | 51          | 17     | 14       | 17            | 1-1 | ۰. |    | Sort by         | >    |
| Total | 88          | 72     | 16       | 54            | 17  | 1  |    |                 |      |
|       |             |        |          |               |     |    |    |                 |      |

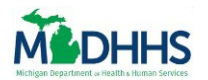

Notice that a "Which Data do you Want to Export" pop up box appears. From here you have different options to Export Data:

- **Data with Current Layout**: Downloads table as shown on the reports page along with the selected filters. Notice this will only export as an excel file.
- **Summarized Data**: Downloads the summarized data with the selected filters to show the breakdown of each individual benefit so you can calculate the average. Notice you have a choice to download this as an excel or a csv file.
- Underlying Data: Downloads raw data, mainly used for developers.

| xport your data in the format                                                       | that suits your needs. If you have                                                    | ve a lot of data, the number of                                    |  |
|-------------------------------------------------------------------------------------|---------------------------------------------------------------------------------------|--------------------------------------------------------------------|--|
| ows you export might be limite<br><u>xporting data</u>                              | ed depending on the file type y                                                       | ou select. <u>Learn more about</u>                                 |  |
| Data with current layout<br>Export this data in the same<br>layout you see now, but | O<br>Summarized data<br>Export the summarized data<br>used to create your visual (for | O<br>C<br>C<br>C<br>C<br>C<br>C<br>C<br>C<br>C<br>C<br>C<br>C<br>C |  |
| windout any icons, colors, or<br>other formatting you added.                        | medians).                                                                             | YIJUU.                                                             |  |
| xlsx (Excel 150,000-row max)                                                        | ~                                                                                     |                                                                    |  |
|                                                                                     |                                                                                       | Funant                                                             |  |

- The **Cancel** on the bottom of the popup.
- 3. Click Data with Current Layout or the Summarized Data option.

| Which data do you v<br>Export your data in the format<br>rows you export might be limi<br>exporting data                                            | vant to export?<br>that suits your needs. If you hav<br>ted depending on the file type y                                      | xe a lot of data, the number of<br>ou select. <u>Learn more about</u>                   |
|----------------------------------------------------------------------------------------------------|----------------------------------------------------------------------------------------------------|-----------------------------------------------------------------------------------------|
| •                                                                                                    | 0                                                                                                    | O<br>∂¢                                                                                 |
| Data with current layout<br>Export this data in the same<br>layout you see now, but<br>without any icons, colors, or<br>other formatting you added. | Summarized data<br>Export the summarized data<br>used to create your visual (for<br>example, sums, averages, and<br>medians). | Underlying data<br>Export the raw data used to<br>calculate the data in your<br>visual. |

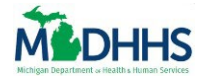

# 4. Click the green **Export** button.

|                                                                                                    |                                                                                                    | 0<br>⊕∻                                                        |
|----------------------------------------------------------------------------------------------------|----------------------------------------------------------------------------------------------------|----------------------------------------------------------------|
| ata with current layout                                                                                          | Summarized data                                                                                            | Underlying data                                                |
| port this data in the same<br>yout you see now, but<br>ithout any icons, colors, or<br>her formatting you added. | Export the summarized data<br>used to create your visual (for<br>example, sums, averages, and<br>medians). | Export the raw data used to calculate the data in your visual. |

Notice a notification appears that says "Successful Export" and a notification that shows the table in the Downloads.

|                                                     |                                    |                             | ¥.                                           | ~      |
|-----------------------------------------------------|------------------------------------|-----------------------------|----------------------------------------------|--------|
| -cp-reports                                         |                                    |                             | Downloads                                    | Aø     |
| ts 🍦 Settings 🗸                                     |                                    |                             | Applications Breakdown (1).vlsx<br>Open file | Logout |
|                                                     |                                    |                             | See more                                     |        |
| - Last 18 Months All widgets on this tab            | are refreshed daily. Last refreshe | ed on: 11/29/2023           | OPast Years                                  |        |
| Select a Date                                       | Counties 2                         | Zip Codes                   | ✓ Successful export                          | ×      |
| 7/1/2022 12/21/2023                                 | All                                | All 🗸                       | Your data was exported.                      |        |
| o                                                   |                                    |                             |                                              |        |
|                                                     |                                    |                             |                                              |        |
| Applications Breakdown                              | Renewals Breakdown                 |                             |                                              |        |
| Type Apply For Benefits                             | Type Rene                          | ew My Benefits              |                                              |        |
| Year Submissions Single Multiple Healthcare FAP Cas | Year Submissions Single Mu         | Iltiple Healthcare FAP Cash |                                              |        |
| 2022 57 55 2 37 3                                   | 2023 12 12                         | 0 1 4 7                     |                                              |        |
| 2023 31 17 14 17 14 1                               | Total 12 12                        | 0 1 4 7                     |                                              |        |
| Total 88 72 16 54 17 1                              |                                    |                             |                                              |        |
|                                                     |                                    |                             |                                              |        |

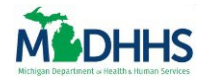

5. Click the **Open File** link on the Downloads notification to open the table.

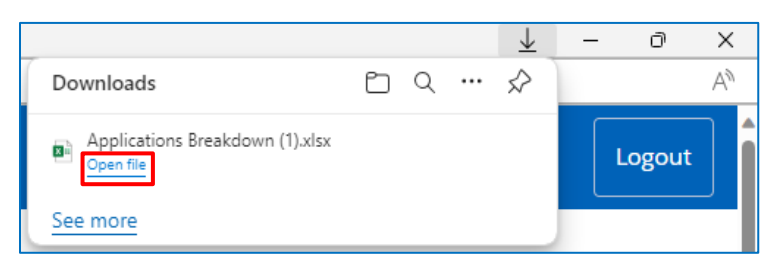

**Tip**: You can also find it later in your Downloads folder on your computer.

If you selected **Data with Current Layout** option, notice that the table opens as an excel file with all the filters applied to the table listed below.

| ▥װ୬੶୯੶୫੶ ▫                               | Applications Breakdown (1) 🌘 Internal Data (Standar | rd State Data) 🗸 📃 | 𝒫 Search                  |                               |                |            |       |      |              |
|------------------------------------------|-----------------------------------------------------|--------------------|---------------------------|-------------------------------|----------------|------------|-------|------|--------------|
| e Insert Draw Page Layout                | Formulas Data Review View Help                      | 1                  |                           |                               |                |            |       | 9    | Comments 🛛 🖻 |
| ▼ : × √ f <sub>x</sub>                   |                                                     |                    |                           |                               |                |            |       |      |              |
| А                                        | В                                                   | С                  | D                         | E                             | F              | G          | Н     | I    | J            |
| Туре                                     | Apply For Ben                                       | efits              |                           |                               |                |            |       |      |              |
| Year                                     | Submissions                                         | Single             | Multiple                  | Healthcare                    | FAP            | Cash       | CDC   | SER  | WIC          |
| 2022                                     | 17                                                  | 16                 | 1                         | 12                            | 1              | 0          | 0     | 5    | 0            |
| 2023                                     | 1                                                   | 0                  | 1                         | 1                             | 1              | 0          | 0     | 0    | 0            |
| Total                                    | 18                                                  | 16                 | 2                         | 13                            | 2              | 0          | 0     | 5    | 0            |
| Applied filt<br>COUNTY is<br>Application | ters:<br>Bay, Berrien,<br>n_Submit_Date             | Calhour<br>ec is o | n, Cass, Ho<br>on or afte | oughton, or l<br>r 8/1/2022 a | ngha<br>Ind is | m<br>befor | e 10/ | 12/2 | 023          |

If you selected **Summarized Data** option, notice that the table opens as an excel file with all the filters applied to the table listed above.

| oSave 💽 | D 🛛 9 - (* -  | ~ & ~ ⇒       | Applications Breakdown (3) 🌻 In | ternal Data (Standard S | itate Data) 🗸 👂 Search  |        |          |              |     | (    |     |     |     | <b>m</b> – a         |
|---------|---------------|---------------|---------------------------------|-------------------------|-------------------------|--------|----------|--------------|-----|------|-----|-----|-----|----------------------|
| Home    | Insert Drav   | / Page Layout | Formulas Data Review            | View Help               |                         |        |          |              |     |      |     |     |     | 🖓 Comments 🛛 🖻 Sh    |
|         |               | × √ fx        |                                 |                         |                         |        |          |              |     |      |     |     |     |                      |
| А       | В             | С             | D                               | E                       | F                       | G      | н        | 1            | J   | к    | L   | М   | N   | 0                    |
| Applie  | filters:      |               |                                 |                         |                         |        |          |              |     |      |     |     |     |                      |
| COUNT   | Y is Bay, Ber | rien, Calhoun | , Cass, Houghton, or Ir         | ngham                   |                         |        |          |              |     |      |     |     |     |                      |
| Applica | ition_Submit  | _Datec is o   | n or after 8/1/2022 ar          | nd is before 1          | 0/13/2023               |        |          |              |     |      |     |     |     |                      |
|         |               |               |                                 |                         |                         |        |          |              |     |      |     |     |     |                      |
|         |               |               |                                 |                         | Count of                |        |          |              |     |      |     |     |     |                      |
| Year    | Quarter       | Month         | WeekStart Date 🗔                | Day 🗸                   | HOLISTIC_APPLICATION_ID | Single | Multiple | 🖬 Healthcare | FAP | Cash | CDC | SER | WIC | 🗸 Туре 🔍             |
| 2022    | Q3            | August        | 08/21/2022                      | 08/26/2022              |                         | L      | 1        | 0            | 0 ( | 0    | 0   | 0   | 1   | 0 Apply For Benefits |
| 2022    | Q3            | August        | 08/28/2022                      | 08/31/2022              | :                       | L      | 1        | 0            | 1 ( | C    | 0   | 0   | C   | 0 Apply For Benefits |
| 2022    | Q3            | September     | 08/28/2022                      | 09/01/2022              | 5                       | 5      | 5        | 0            | 5 ( | C    | 0   | 0   | C   | 0 Apply For Benefits |
| 2022    | Q3            | September     | 09/11/2022                      | 09/12/2022              | :                       | L      | 1        | 0            | 1 ( | C    | 0   | 0   | C   | 0 Apply For Benefits |
| 2022    | Q3            | September     | 09/11/2022                      | 09/15/2022              | :                       | L      | 1        | 0            | 1 ( | D    | 0   | 0   | D   | 0 Apply For Benefits |
| 2022    | Q3            | September     | 09/18/2022                      | 09/23/2022              | 4                       | 1      | 4        | 0            | 0 ( | C    | 0   | 0   | 1   | 0 Apply For Benefits |
| 2022    | Q4            | October       | 10/02/2022                      | 10/06/2022              | :                       | L      | 1        | 0            | 1 ( | D    | 0   | 0   | C   | 0 Apply For Benefits |
| 2022    | Q4            | November      | 11/06/2022                      | 11/10/2022              |                         | 2      | 2        | 0            | 2 ( | C    | 0   | 0   | C   | 0 Apply For Benefits |
| 2022    | Q4            | December      | 12/04/2022                      | 12/05/2022              | :                       | L      | 0        | 1            | 1 : | 1    | 0   | 0   | C   | 0 Apply For Benefits |
| 2023    | Q3            | August        | 08/20/2023                      | 08/21/2023              |                         | L      | 0        | 1            | 1   | 1    | 0   | 0   | D   | 0 Apply For Benefits |

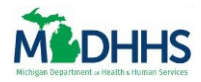

SHOW AS A TABLE

1. Click the More Options icon.

| Applications | Breakdow    | <b>n</b> 1 | - ↓ ↓ ↓  | 0 = 6        |
|--------------|-------------|------------|----------|--------------|
| Туре         |             |            | Арр      | ly For Benef |
| Year         | Submissions | Single     | Multiple | Healthcare   |
| 2022         | 57          | 55         | 2        | 37           |
| 2023         | 31          | 17         | 14       | 17           |

# 2. Select **Show as a Table** from the dropdown menu.

| Appli | cations Bre | eakdo  | wn       |               |     |    |    | Renewals        | Brea |
|-------|-------------|--------|----------|---------------|-----|----|----|-----------------|------|
| Turne |             |        | A 10.10  |               | h   |    | 0  | Export data     |      |
| туре  |             |        | Аррі     | y For Benefit | ts  |    | æ  | Show as a table |      |
| Year  | Submissions | Single | Multiple | Healthcare    | FAP | (  | S  | Spotlight       |      |
|       |             |        |          |               |     | -  | Q  | Get insights    |      |
| 2022  | 57          | 55     | 2        | 37            | 3   |    | Z↓ | Sort descending |      |
| 2023  | 31          | 17     | 14       | 17            | 14  |    | ₽↓ | Sort ascending  |      |
|       | 51          | 17     | 14       | 17            | 17  | ۰. |    | Sort by         | >    |
| Total | 88          | 72     | 16       | 54            | 17  | 1  |    |                 |      |
|       |             |        |          |               |     |    |    |                 |      |

Notice the table opens in a new page.

| <            | Back to                                                                                         | eport              | APF         | LICAT   | IONS  | BRE   | AKD   | own   |              |                  |        |        |         |         |         |      |     |      |       |     |            |     | Υ ·  | ↓ ↓↓ | ų   | 0   | Ξ | <u> </u> |
|--------------|-------------------------------------------------------------------------------------------------|--------------------|-------------|---------|-------|-------|-------|-------|--------------|------------------|--------|--------|---------|---------|---------|------|-----|------|-------|-----|------------|-----|------|------|-----|-----|---|----------|
| Тур          | 9                                                                                               |                    |             |         | Арр   | ly Fo | or Be | enefi | ts           |                  |        |        |         |         |         |      |     |      |       |     | Total      |     |      |      |     |     |   |          |
| Yea          | r Subm                                                                                          | ssions             | Single      | Mul     | tiple | He    | alth  | care  | FAP          | Cash             | CDC    | SER    | WIC     | Subr    | miss    | ions | Sir | ngle | Multi | ple | Healthcare | FAP | Cash | CDC  | SER | WIC |   |          |
| 2022         | 2                                                                                               | 57                 | 55          |         | 2     |       |       | 37    | 3            | 5                | 2      | 12     | 0       |         |         | 57   |     | 55   |       | 2   | 37         | 3   | 5    | 2    | 12  | 0   |   |          |
| 202          |                                                                                                 | 31                 | 17          |         | 14    |       |       | 17    | 14           | 11               | 6      | 11     | 10      |         |         | 31   |     | 17   |       | 14  | 17         | 14  | 11   | 6    | 11  | 10  |   |          |
| Tota         | I                                                                                               | 88                 | 72          |         | 16    |       |       | 54    | 17           | 16               | 8      | 23     | 10      |         |         | 88   | }   | 72   |       | 16  | 54         | 17  | 16   | 8    | 23  | 10  |   |          |
| Type<br>Year | Apply For Ben<br>Submissions                                                                    | efits<br>Single Mi | ultiple Hea | lthcare | FAP   | Cash  | CDC   | SER N | To<br>MIC Su | tal<br>bmissions | Single | Multip | ole Hea | Ithcare | FAP     | Cash | CDC | SER  | wic   |     |            |     |      |      |     |     |   |          |
| 2022         | 31                                                                                              | 55                 | 14          | 37      | 14    | 11    | 6     | 12    | 10           | 57               | 55     |        | 2       | 37      | 3<br>14 | 11   | 6   | 12   | 10    |     |            |     |      |      |     |     |   |          |
| Total        | 88                                                                                              | 72                 | 16          | 54      | 17    | 16    | 8     | 23    | 10           | 88               | 72     | -      | 16      | 54      | 17      | 16   | 8   | 23   | 10    |     |            |     |      |      |     |     |   |          |
| ([           | <b>Note:</b> This new view shows the same data seen in the table on your original reports page. |                    |             |         |       |       |       |       |              |                  |        |        |         |         |         |      |     |      |       |     |            |     |      |      |     |     |   |          |
|              |                                                                                                 | Tim                |             | ~ ~ +   | ~     | c I   |       |       |              | the.             | ine    |        |         |         |         |      |     |      |       |     |            |     |      |      |     |     |   |          |

**Tip:** To get a full copy of the image:

• Use the **Snipping Tool** from your computer or the **Print Screen** (Prt Sc) function on your keyboard to copy the full image of the table.

¥

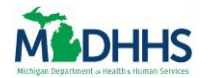

# 3. To return to the Reports page, click the **Back to Report** button.

| <    | Back to report               | ack to report APPLICATIONS BREAKDOWN |          |            |     |      |     |     |     |             |        |          |            |     |      |     |     |     |
|------|------------------------------|--------------------------------------|----------|------------|-----|------|-----|-----|-----|-------------|--------|----------|------------|-----|------|-----|-----|-----|
| Туре | ype Apply For Benefits Total |                                      |          |            |     |      |     |     |     |             |        |          |            |     |      |     |     |     |
| Year | Submissions                  | Single                               | Multiple | Healthcare | FAP | Cash | CDC | SER | WIC | Submissions | Single | Multiple | Healthcare | FAP | Cash | CDC | SER | WIC |

## Notice you are now returned to the original reports page.

| Last to wonth:    | <u>s</u>              | All wid       | gets on  | n this  | tab | are refre | eshed daily. La | ast refr | es <mark>hed on:</mark> | 11/29/202  | 3      |        |
|-------------------|-----------------------|---------------|----------|---------|-----|-----------|-----------------|----------|-------------------------|------------|--------|--------|
| elect a Date      |                       |               |          |         |     | Counti    | es              |          | Zip C                   | odes       |        |        |
| 7/1/2022 12       | /21/2023              |               |          |         |     | All       |                 | $\sim$   | All                     |            |        | $\sim$ |
| 0                 |                       |               |          | -0      |     |           |                 |          |                         |            |        |        |
|                   |                       |               |          |         | -   |           |                 |          |                         |            |        |        |
| pplications B     | reakdow               | n             |          |         |     | Rene      | wals Break      | down     |                         |            |        |        |
| Туре              |                       | Apply For     | Benefits | s       |     | Туре      |                 | i        | Renew My                | Benefits   |        |        |
| Year Submissions  | s Single N            | Iultiple Heal | thcare   | FAP     | Cas | Year      | Submissions     | Single   | Multiple                | Healthcare | FAP    | Cash   |
| 2022 57           | 7 55                  | 2             | 37       | 3       |     | 2023      | 12              | 12       | 0                       | 1          | 4      | 7      |
| 2023 31           | I 17                  | 14            | 17       | 14      | 1   | Total     | 12              | 12       | 0                       | 1          | 4      | 7      |
| Total 88          | 3 72                  | 16            | 54       | 17      | 1   |           |                 |          |                         |            |        |        |
|                   | -                     |               |          |         |     | _         |                 | _        |                         |            |        |        |
| AFB Household     | d Membe               | er Per Prod   | aram     |         |     | RMB       | Household       | l Mem    | ber Per                 | Program    | 1      |        |
| Туре              |                       | Apply         | For Ben  | efits   |     | Туре      |                 | Re       | enew My B               | enefits    |        |        |
| Year Healthcare G | Coverage              | FAP           | Cash A   | Assista | anc | Year      | Healthcare Co   | overage  | FAP                     | Cash A     | ssista | nce Cl |
| 2022              | 2787                  | 674           | 0        |         | 15  | 2022      |                 | C        | )                       | 20         |        | 0      |
|                   | 23 1484 751           |               |          |         | 25  | 2023      |                 | 25       | 1                       | าว         |        | 12     |
| 2023              | ۲۵ 1484 75<br>1484 75 |               |          |         | 22  | LOLD      |                 | 23       |                         | JZ         |        | 42     |

#### SPOTLIGHT

1. Click the More Options icon.

| Applications | Breakdow    | n 1    | ↓ ↓↓ ☆   | 0 = 62       |
|--------------|-------------|--------|----------|--------------|
| Туре         |             |        | App      | ly For Benef |
| Year         | Submissions | Single | Multiple | Healthcare   |
| 2022         | 57          | 55     | 2        | 37           |
| 2023         | 31          | 17     | 14       | 17           |

# 2. Select **Spotlight** from the dropdown menu.

| Appli | ications Bro | eakdo  | wn          |            |                 |    |                                                                                                    | Renewals        | Bre |
|-------|--------------|--------|-------------|------------|-----------------|----|----------------------------------------------------------------------------------------------------|-----------------|-----|
| Turne |              | 6      | Export data |            |                 |    |                                                                                                    |                 |     |
| туре  |              |        | Аррі        | æ          | Show as a table |    |                                                                                                    |                 |     |
| Year  | Submissions  | Single | Multiple    | Healthcare | FAP             | (  | and the second second s | Spotlight       |     |
|       |              |        |             |            |                 | -  | Q                                                                                                    | Get insights    |     |
| 2022  | 57           | 55     | 2           | 37         | 3               |    | Z↓                                                                                                    | Sort descending |     |
| 2023  | 21           | 17     | 1/          | 17         | 11              | 1  | Ą↓                                                                                                    | Sort ascending  |     |
| 2023  | 51           | 17     | 14          | 17         | 14              | ۰. |                                                                                                    | Sort by         | >   |
| Total | 88           | 72     | 16          | 54         | 17              | 1  |                                                                                                    |                 |     |
|       |              |        |             |            |                 |    |                                                                                                    |                 |     |

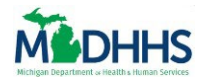

Notice the table is now spotlighted, with the other information on the reports page greyed out.

| Selec | t a Date     |        |          |               |      |     | Counti | es |    | Zip C | odes |   |   |
|-------|--------------|--------|----------|---------------|------|-----|--------|----|----|-------|------|---|---|
| 7/1/  |              |        |          |               |      |     |        |    |    |       |      |   |   |
| 0-    |              |        |          |               |      |     |        |    |    |       |      |   |   |
|       |              |        |          |               |      |     |        |    |    |       |      |   |   |
| Appl  | ications Bre | eakdo  | м^ ↓ .   | Ц д О '       | = 62 |     |        |    |    |       |      |   |   |
| Туре  |              |        | App      | ly For Benefi | ts   |     |        |    |    |       |      |   |   |
| Year  | Submissions  | Single | Multiple | Healthcare    | FAP  | Cas |        |    |    |       |      |   |   |
| 2022  | 57           | 55     | 2        | 37            | 3    |     |        |    |    |       |      |   |   |
| 2023  | 31           | 17     | 14       | 17            | 14   | 1   |        | 12 | 12 |       | 1    | 4 | 7 |
| Total | 88           | 72     | 16       | 54            | 17   | 1   |        |    |    |       |      |   |   |
|       |              | č      |          |               |      | _   |        |    |    |       |      |   |   |
| AFB   |              |        |          |               |      |     |        |    |    |       |      |   |   |

# 3. To exit out of this function, click outside the box.

| Appli | ications Bro | ea <mark>kdo</mark> | N ↓ ↑ ↑  | .↓ ☆  @  =   | 762 |     |
|-------|--------------|---------------------|----------|--------------|-----|-----|
| Туре  |              |                     | Appl     | y For Benefi | ts  |     |
| Year  | Submissions  | Single              | Multiple | Healthcare   | FAP | Cas |
| 2022  | 57           | 55                  | 2        | 37           | 3   |     |
| 2023  | 31           | 17                  | 14       | 17           | 14  | 1   |
| Total | 88           | 72                  | 16       | 54           | 17  | 1   |
|       |              |                     |          |              |     |     |

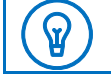

# **Tip**: You can also exit out of this function by clicking **More Options**, and selecting **Spotlight**.

Notice you are now returned to the original reports page.

| Last 18 Months            | All             | widgets on this f | tab are refro | eshed daily. La | ast refres | shed on: 11, | /29/2023     |         |
|---------------------------|-----------------|-------------------|---------------|-----------------|------------|--------------|--------------|---------|
| Select a Date             |                 |                   | Counti        | es              |            | Zip Cod      | es           |         |
| 7/1/2022 12/21/2          | 2023            |                   | All           |                 | $\sim$     | All          |              | $\sim$  |
| 0                         |                 | 0                 |               |                 |            |              |              |         |
|                           |                 |                   |               |                 |            |              |              |         |
| <b>Applications Break</b> | down            |                   | Rene          | wals Break      | down       |              |              |         |
| Туре                      | Apply           | For Benefits      | Туре          |                 | Re         | enew My Be   | nefits       |         |
| Year Submissions Sin      | ngle Multiple H | lealthcare FAP C  | Tas Year      | Submissions     | Single M   | Multiple He  | althcare FAP | Cash    |
| 2022 57                   | 55 2            | 37 3              | 2023          | 12              | 12         | 0            | 1 4          | 7       |
| 2023 31                   | 17 14           | 17 14             | 1 Total       | 12              | 12         | 0            | 1 4          | 1 7     |
| Total 88                  | 72 16           | 54 17             | 1             |                 |            |              |              |         |
|                           |                 |                   | _             |                 | _          |              |              |         |
| AFB Household Me          | ember Per P     | rogram            | RMB           | Household       | Memb       | per Per Pr   | ogram        |         |
| Туре                      | Ap              | ply For Benefits  | Туре          |                 | Ren        | new My Ben   | efits        |         |
| Year Healthcare Cove      | rage FAP        | Cash Assista      | nc Year       | Healthcare Co   | overage    | FAP          | Cash Assista | ance Cl |
| 2022 2                    | 787 6           | 74 1              | 5 2022        |                 | 0          | 20           |              | 0       |
| 2023 1.                   | 484 7           | 51 3              | 2023          |                 | 25         | 102          |              | 42      |
| Tetel                     |                 |                   |               |                 |            |              |              |         |

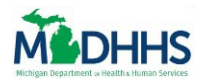

## SORT BY

# 1. Click the More Options icon.

| Applications | Breakdow    | n 1    | $\downarrow \downarrow \downarrow \downarrow$ | 0 = 6        |
|--------------|-------------|--------|-----------------------------------------------|--------------|
| Туре         |             |        | Арр                                           | ly For Benef |
| Year         | Submissions | Single | Multiple                                      | Healthcare   |
| 2022         | 57          | 55     | 2                                             | 37           |
| 2023         | 31          | 17     | 14                                            | 17           |

# 2. Hover over **Sort By** from the dropdown menu.

| Appli | ications Bro | eakdo  | wn       |              |           |                 |    | <b>Renewals Brea</b> |
|-------|--------------|--------|----------|--------------|-----------|-----------------|----|----------------------|
| Tuno  |              |        | Appl     | v For Donofi | te        |                 | 0  | Export data          |
| туре  |              |        | Аррі     |              | æ         | Show as a table |    |                      |
| Year  | Submissions  | Single | Multiple | £.           | Spotlight |                 |    |                      |
|       |              |        |          |              |           | -               | Q  | Get insights         |
| 2022  | 57           | 55     | 2        | 37           | 3         |                 | Z↓ | Sort descending      |
| 2023  | 31           | 17     | 14       | 17           | 14        |                 | A↓ | Sort ascending       |
|       |              | 17     | 1.1      | 17           |           |                 |    | Sort by              |
| Total | 88           | 72     | 16       | 54           | 17        | 1               |    |                      |
| _     |              |        |          |              |           |                 |    |                      |

Notice a second dropdown appears with options to sort the data in the table.

From the dropdown menu you can sort the data by different data points available on the table.Click a Label to sort by.

| Appli | ications Bro                          | ea <mark>kdo</mark> | wn       |              |             | _ |           | Rene                 | wals B            | rea | k  | down   |          |       |
|-------|---------------------------------------|---------------------|----------|--------------|-------------|---|-----------|----------------------|-------------------|-----|----|--------|----------|-------|
| Туре  | Culturalizations                      | Circula             | Appl     | y For Benefi | ts          |   | 6<br>æ    | Export of Show as    | data<br>s a table |     |    | F      | Renew My | / Ben |
| Year  | Submissions                           | Single              | Multiple | Healthcare   | FAP         | C | \$\$<br>0 | Spotligh<br>Get insi | nt<br>abts        |     | IS | Single | wuitipie | неа   |
| 2022  | 57                                    | 55                  | 2        | 37           | 3           |   | Z↓        | Sort des             | scending          |     | 2  | 12     | 0        |       |
| 2023  | 31                                    | 17                  | 14       | 17           | 14          |   | Ą↓        | Sort aso             | cending           |     | 2  | 10     | 0        |       |
| Total | 88                                    | 72                  | 16       | 54           | 17          | 1 | Sort by > |                      |                   |     |    | Subr   | nissions |       |
|       | 88 /2 16 54 1/                        |                     |          |              |             |   |           | _                    |                   | _   |    | Sing   | le       |       |
|       |                                       |                     |          |              |             |   |           |                      |                   |     |    | Multi  | iple     |       |
| AFB I | Household                             | Mem                 | ber Per  | Program      |             |   |           | RMB                  | House             | eho |    | Heal   | thcare   |       |
| -     |                                       |                     |          |              | <i>c</i> ., |   |           | -                    |                   |     |    | FAP    |          |       |
| Type  | e Apply For Benefit                   |                     |          |              |             |   |           | Type                 |                   |     |    | Cash   | ı        |       |
| Year  | ar Healthcare Coverage FAP Cash Assis |                     |          |              |             |   |           | Year                 | Healthc           | are |    | CDC    |          |       |
|       |                                       |                     |          |              |             |   |           |                      |                   | _   |    | SER    |          |       |
| 2022  | 2 2787 674                            |                     |          |              |             |   |           | 2022                 |                   |     |    | WIC    |          |       |

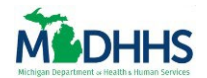

4. Notice that the table is now sorted by the label selected in **Ascending** order.

| Appli | Applications Breakdown |                    |          |            |     |     |  |  |
|-------|------------------------|--------------------|----------|------------|-----|-----|--|--|
| Туре  |                        | Apply For Benefits |          |            |     |     |  |  |
| Year  | Submissions            | Single             | Multiple | Healthcare | FAP | Cas |  |  |
| 2023  | 31                     | 17                 | 14       | 17         | 14  | 1   |  |  |
| 2022  | 57                     | 55                 | 2        | 37         | 3   |     |  |  |
| Total | 88                     | 72                 | 16       | 54         | 17  | 1   |  |  |
|       | -                      |                    |          |            |     |     |  |  |

# 5. To sort by **Descending** order, click **More Options**.

| Appli | ications Bro | ea <mark>kdo</mark> | N ↓ ↓ ↑  | Ц ф (C     | Ŧ 63 | *** |
|-------|--------------|---------------------|----------|------------|------|-----|
| Туре  |              | Apply For Benefits  |          |            |      |     |
| Year  | Submissions  | Single              | Multiple | Healthcare | FAP  | Cas |
| 2023  | 31           | 17                  | 14       | 17         | 14   | 1   |
| 2022  | 57           | 55                  | 2        | 37         | 3    |     |
| Total | 88           | 72                  | 16       | 54         | 17   | 1   |

# 6. Click the **Descending** order button.

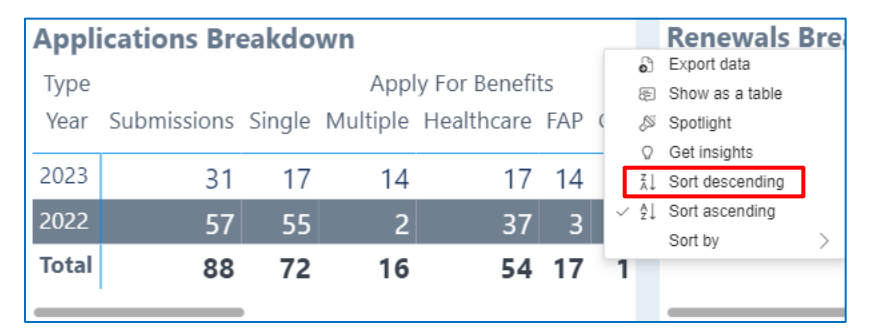

# Notice the table is now sorted by the **Descending** order.

| Appli | Applications Breakdown |                    |        |          |            |     |     |  |  |
|-------|------------------------|--------------------|--------|----------|------------|-----|-----|--|--|
| Туре  |                        | Apply For Benefits |        |          |            |     |     |  |  |
| Year  | Submiss                | ions               | Single | Multiple | Healthcare | FAP | Cas |  |  |
| 2022  |                        | 57                 | 55     | 2        | 37         | 3   |     |  |  |
| 2023  |                        | 31                 | 17     | 14       | 17         | 14  | 1   |  |  |
| Total |                        | 88                 | 72     | 16       | 54         | 17  | 1   |  |  |
|       |                        |                    | •      |          |            |     |     |  |  |

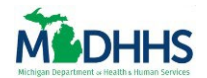

## 7. To remove the sorting, click **More Options**.

| Appli | ications Br | eakdo              | N ↑ ↑ 1  | 1 t C .    | - 6 | ••• |
|-------|-------------|--------------------|----------|------------|-----|-----|
| Туре  |             | Apply For Benefits |          |            |     |     |
| Year  | Submissions | Single             | Multiple | Healthcare | FAP | Cas |
| 2022  | 57          | 55                 | 2        | 37         | 3   |     |
| 2023  | 31          | 17                 | 14       | 17         | 14  | 1   |
| Total | 88          | 72                 | 16       | 54         | 17  | 1   |

# 8. Hover over **Sort By** from the dropdown menu.

| Appli | Applications Breakdown |        |             |              |     |   |    | <b>Renewals Bre</b> |
|-------|------------------------|--------|-------------|--------------|-----|---|----|---------------------|
|       |                        |        | A           |              |     |   | 0  | Export data         |
| Type  |                        |        | Аррі        | y For Benefi | lS  |   | æ  | Show as a table     |
| Year  | Submissions            | Single | Multiple    | Healthcare   | FAP | ( | ß  | Spotlight           |
|       |                        |        |             |              |     |   | Q  | Get insights        |
| 2022  | 57                     | 55     | 2           | 37           | 3   | ~ | Z↓ | Sort descending     |
| 2023  | 21                     | 17     | 1/          | 17           | 11  |   | ₽ļ | Sort ascending      |
| LOLD  | 51                     | 17     | 17 14 17 14 |              |     |   |    | Sort by             |
| Total | 88                     | 72     | 16          | 54           | 17  | 1 |    |                     |
|       |                        |        |             |              |     |   |    |                     |

# 9. Click the Label with the Check Mark to deselect the sorting.

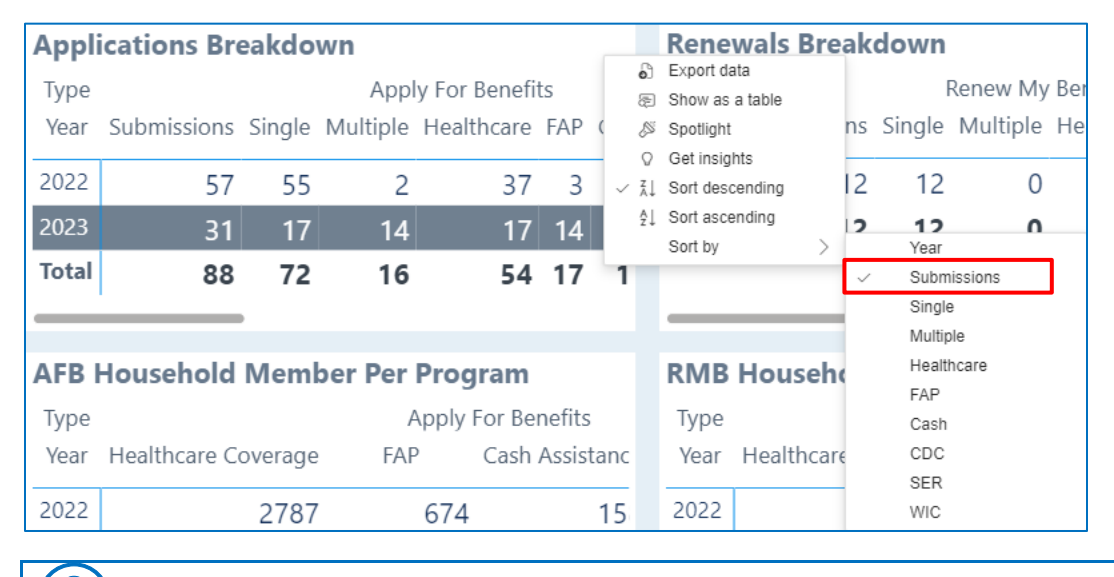

Tip: You can always click another label to Sort By from this dropdown menu..

 $\mathbf{G}$ 

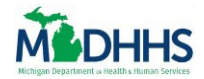

## SORT YEAR FROM TABLE

## 1. Click the **Arrow** under Year to sort by Ascending order.

| Appli | ications Bro | eakdo              | N ↑ ↓ 1  | , , , , , , , , , , , , , , , , , , , | = 63 | ••• |
|-------|--------------|--------------------|----------|---------------------------------------|------|-----|
| Туре  |              | Apply For Benefits |          |                                       |      |     |
| Year  | Submissions  | Single             | Multiple | Healthcare                            | FAP  | Cas |
| 2022  | 57           | 55                 | 2        | 37                                    | 3    |     |
| 2023  | 31           | 17                 | 14       | 17                                    | 14   | 1   |
| Total | 88           | 72                 | 16       | 54                                    | 17   | 1   |

Notice the Years are sorted in Ascending order.

| Appli | Applications Breakdown |                    |          |            |     |     |  |  |
|-------|------------------------|--------------------|----------|------------|-----|-----|--|--|
| Туре  |                        | Apply For Benefits |          |            |     |     |  |  |
| Year  | Submissions            | Single             | Multiple | Healthcare | FAP | Cas |  |  |
| 2022  | 57                     | 55                 | 2        | 37         | 3   |     |  |  |
| 2023  | 31                     | 17                 | 14       | 17         | 14  | 1   |  |  |
| Total | 88                     | 72                 | 16       | 54         | 17  | 1   |  |  |
|       | -                      | •                  |          |            |     |     |  |  |

2. Click the Arrow again under Year to sort by Descending order.

| Appli | ications Bro | ea <mark>kdo</mark> | N ↑ ↓ 1  | 1) A O .   | - 6 |     |
|-------|--------------|---------------------|----------|------------|-----|-----|
| Туре  |              | Apply For Benefits  |          |            |     |     |
| Year  | Submissions  | Single              | Multiple | Healthcare | FAP | Cas |
| 2022  | 57           | 55                  | 2        | 37         | 3   |     |
| 2023  | 31           | 17                  | 14       | 17         | 14  | 1   |
| Total | 88           | 72                  | 16       | 54         | 17  | 1   |

Notice the Years are sorted in Descending order.

| Appl  | Applications Breakdown |                    |          |            |     |     |  |  |
|-------|------------------------|--------------------|----------|------------|-----|-----|--|--|
| Туре  |                        | Apply For Benefits |          |            |     |     |  |  |
| Year  | Submissions            | Single             | Multiple | Healthcare | FAP | Cas |  |  |
| 2023  | 31                     | 17                 | 14       | 17         | 14  | 1   |  |  |
| 2022  | 57                     | 55                 | 2        | 37         | 3   |     |  |  |
| Total | 88                     | 72                 | 16       | 54         | 17  | 1   |  |  |
|       |                        |                    |          |            |     |     |  |  |

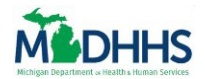

# **Navigating Graphs**

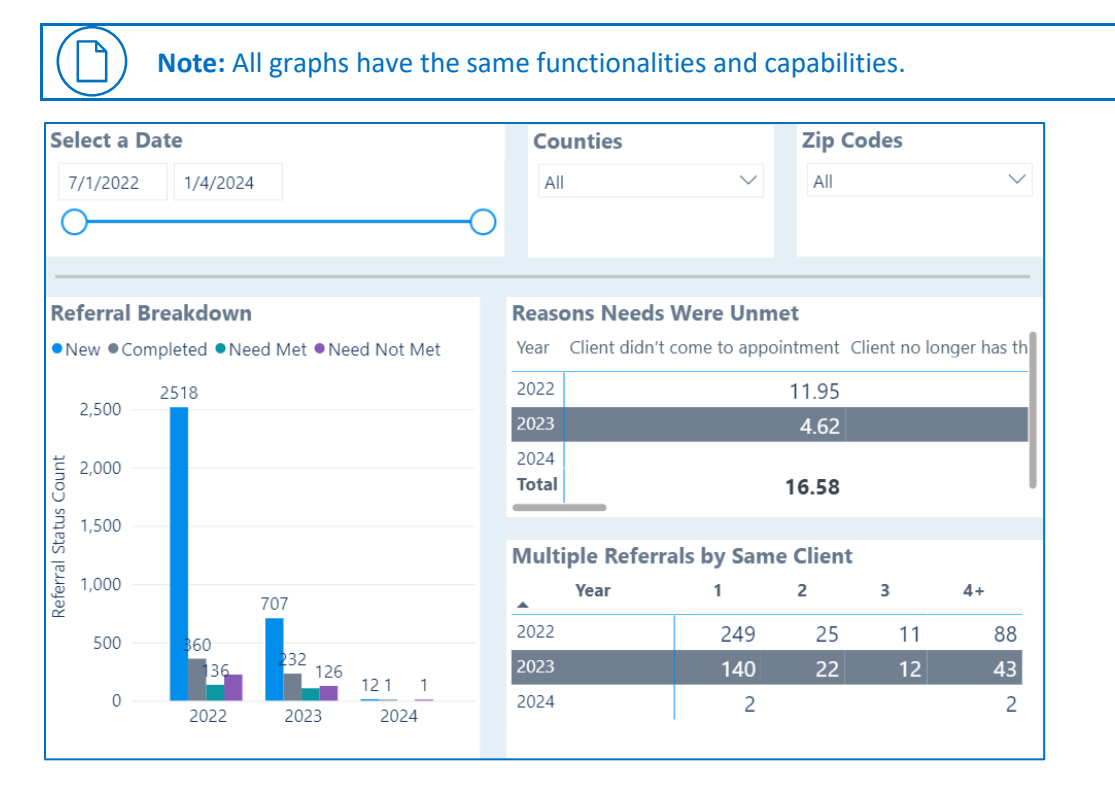

# **OPENING ICONS**

1. Hover over a graph to view the lcons.

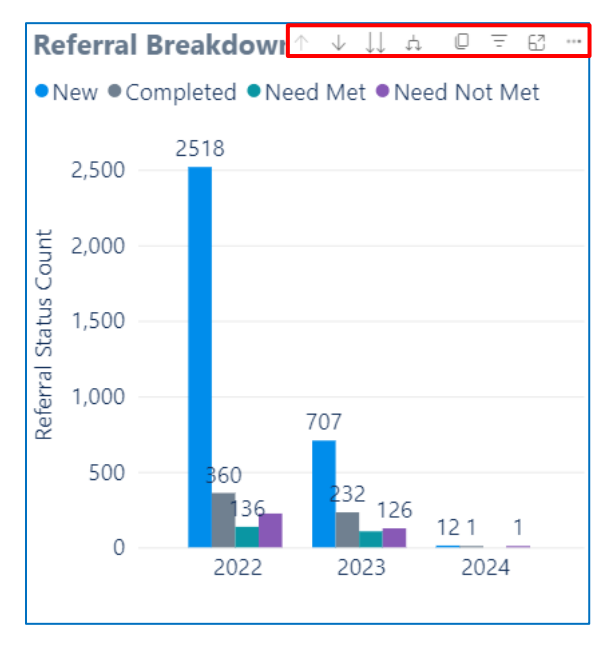

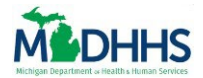

#### DRILL DOWN/UP ICON

1. Click the **Down Arrow** icon to *Drill Down* on the data.

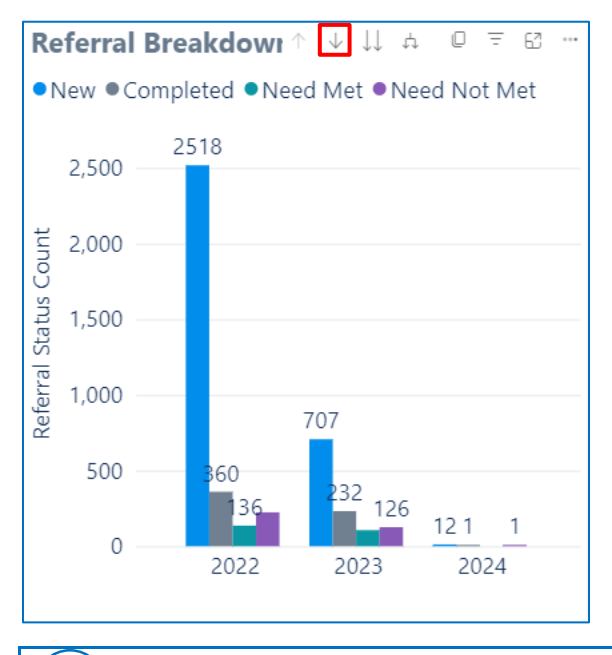

**Note:** Drill Down will filter the current data on the table to Quarter, Month, Week, and Date depending on how specific you would like to go.

Notice the **Drill Down** icon is now highlighted and ready to drill down on any **Year** on the graph.

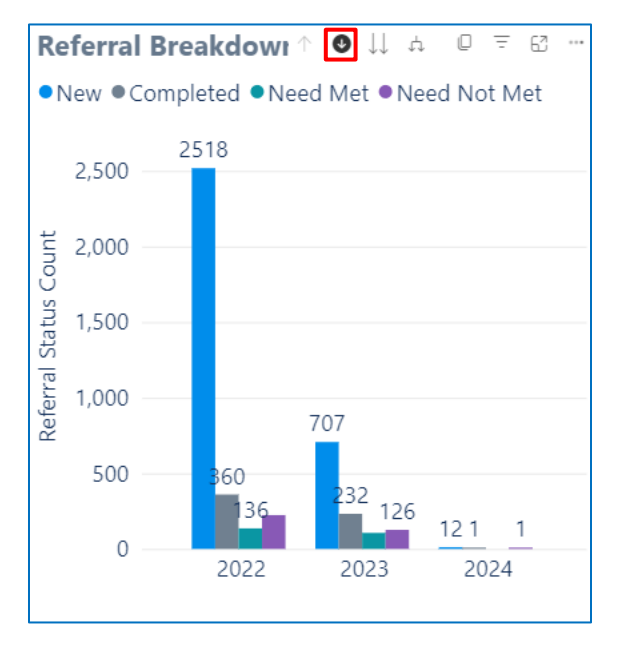

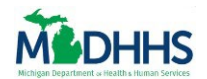

2. Click any **Year** from the Year Column in the current graph.

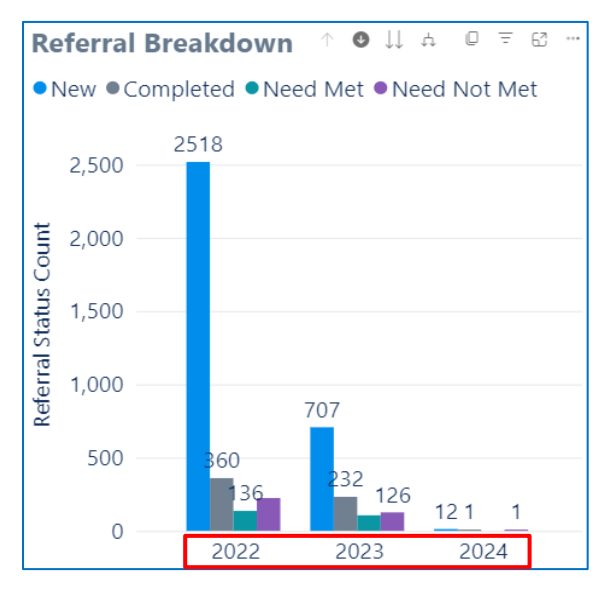

Notice that the graph now shows all the Quarters from the selected Year.

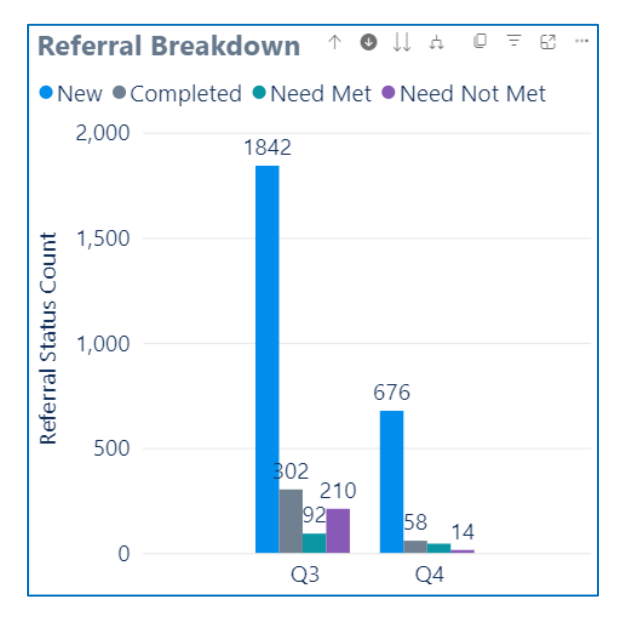

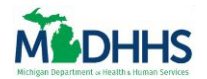

3. Click any **Quarter** on the graph to drill it down further.

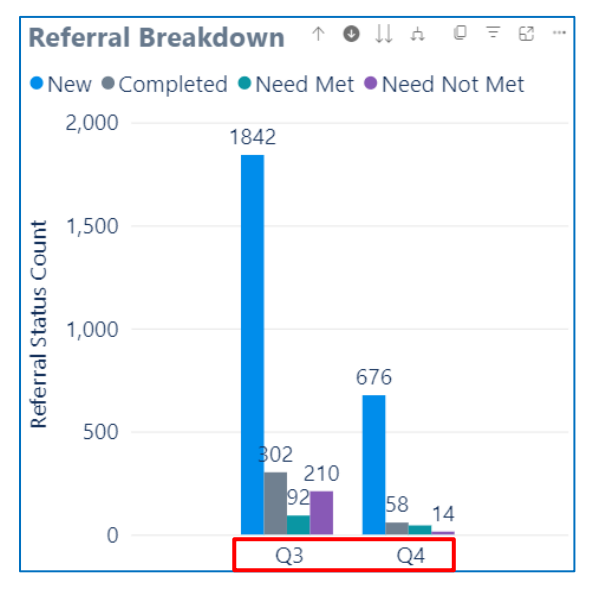

Notice that the graph now shows all the Months from the selected Quarter.

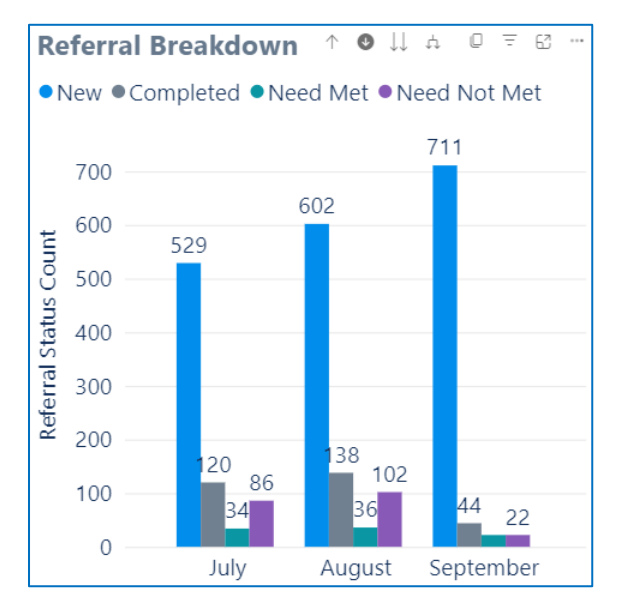

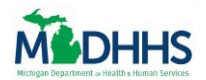

4. Click any **Month** on the graph to drill it down further.

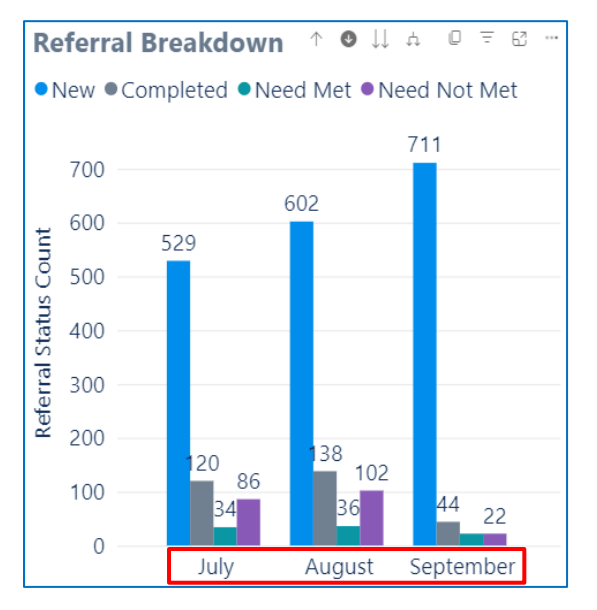

Notice that the graph now shows all the Weeks from the selected Month.

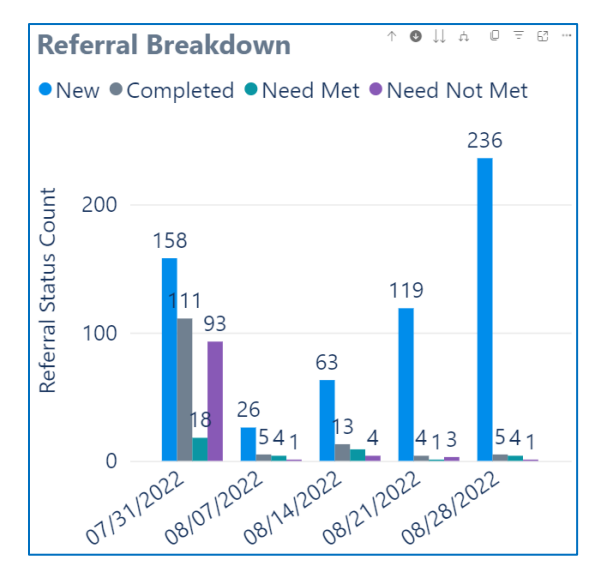

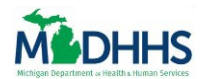

5. Click any **Week** on the graph to drill it down further.

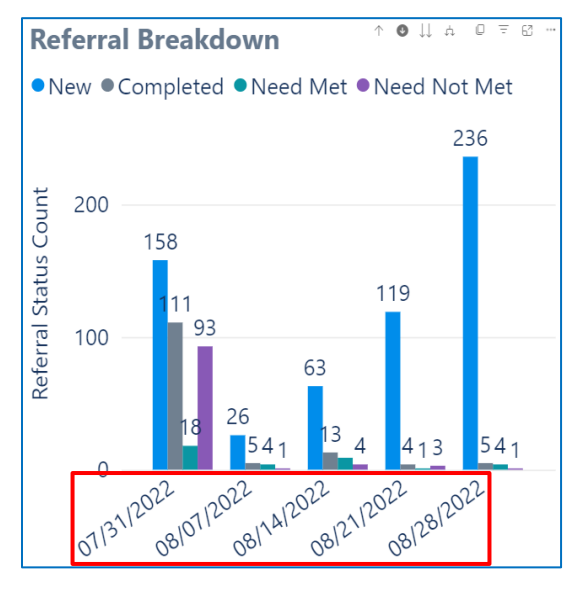

Notice that the graph now shows all the Days from the selected Week.

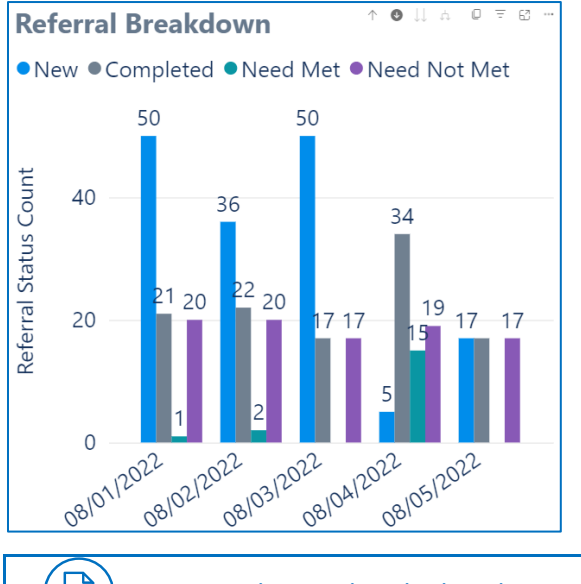

Note: The Week is the last data point you can Drill Down on.

6. To remove the Drill Down filter, Click the **Drill Up** icon until it is greyed out to return to the default settings.

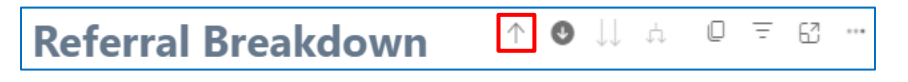

**Tip**: If you just want to return to a Year, Quarter, Month, or Week, click the **Drill Up** icon until it you are back to the specific filter.

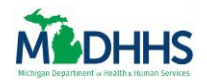

# **View Metrics**

7. Click the **Drill Down** icon to remove the Drill Down function so it is not highlighted.

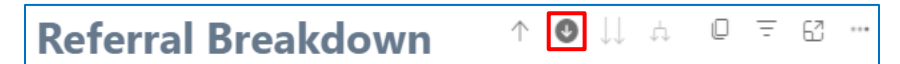

Notice that the graph is now returned to its default setting.

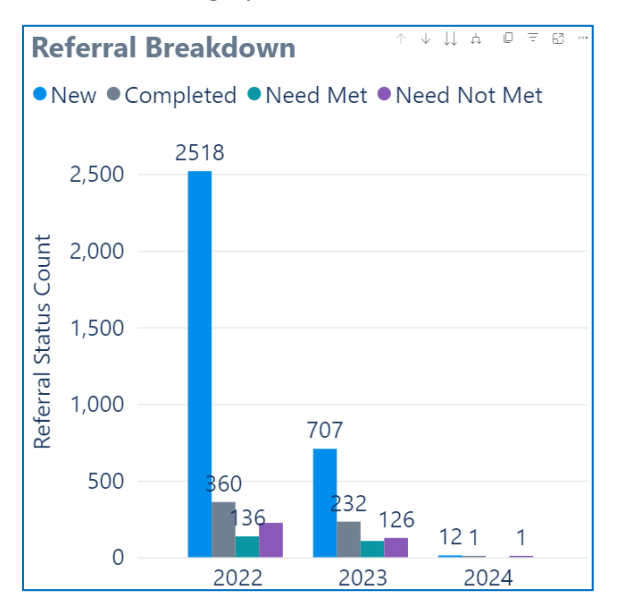

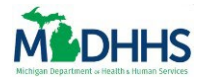

#### **COPY ICON**

1. Click the **Copy** icon to copy the graph as an image with a caption.

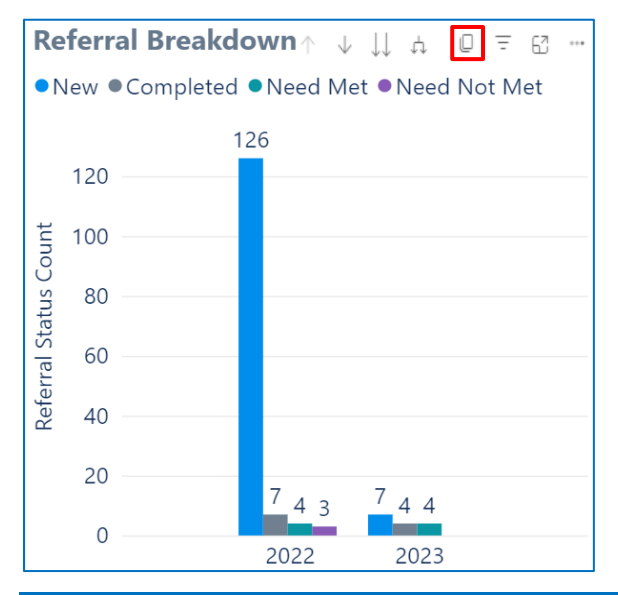

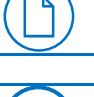

ଜ

**Note:** This function will not copy the image of the entire table but only the section that is shown currently.

Tip: To get a full copy of the image click on the Focus Mode or Show as Table icon:
Use the Snipping Tool from your computer or the Print Screen (Prt Sc) function on your keyboard to copy the full image of the table.

Notice that it is preparing the Copy with a notification saying, "Your visual is ready to copy".

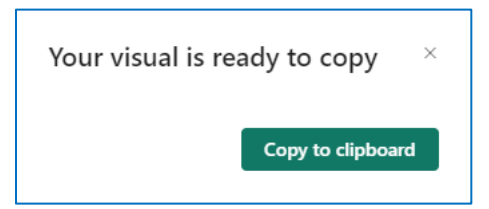

2. Click the green **Copy to clipboard** button.

| Your visual is re | ady to copy       | × |
|-------------------|-------------------|---|
|                   | Copy to clipboard | d |

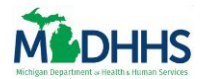

Notice a notification appears saying "Copied" meaning the image has been copied to your clipboard and is ready to be pasted wherever you choose.

| Copied! | ×     |
|---------|-------|
|         | Close |

3. Click the green **Close** button.

| Copied! | ×     |
|---------|-------|
|         | Close |

4. Paste the copied image by right clicking your mouse and selecting **Paste** from the dropdown menu.

| Search the menus |  |
|------------------|--|
| X Cu <u>t</u>    |  |
| <u>С</u> ору     |  |
| Paste Options:   |  |
|                  |  |
|                  |  |

**W** 

**Tip**: You can also paste the image by selecting **CTRL** and **V** on your keyboard.

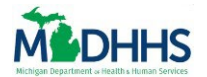

Notice that the image is copied with a link to the Power BI report and information on when the data was last updated.

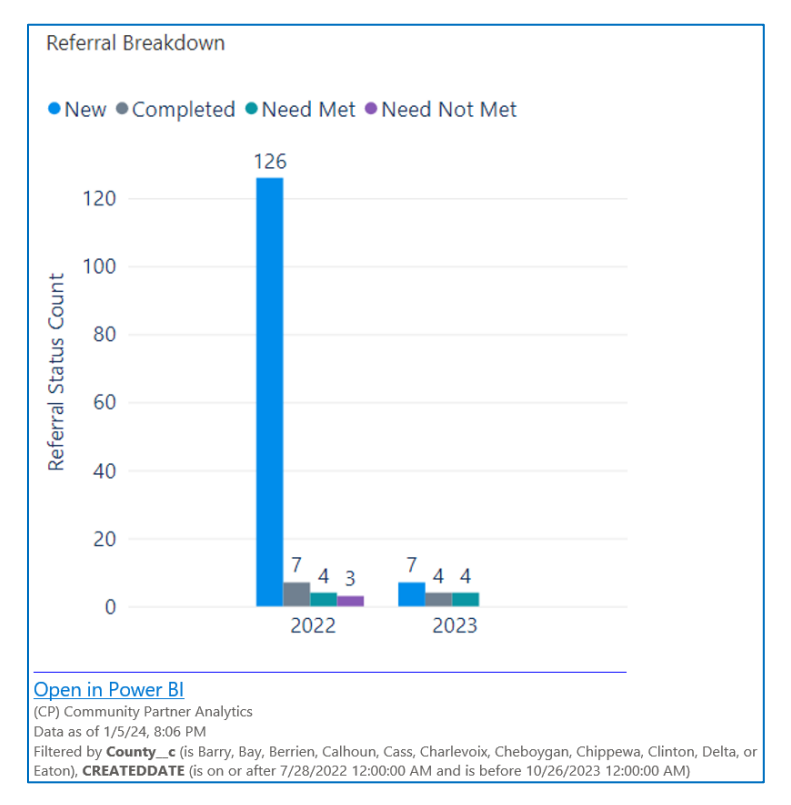

#### **FILTERS ICON**

1. Click the **Filters** icon, to show all the filters and slicers affecting the table.

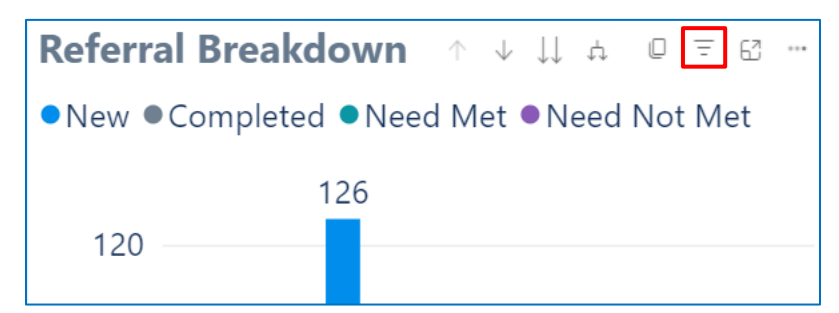

Notice a pop up appears with a list of all the Filters and Slicers affecting the table.

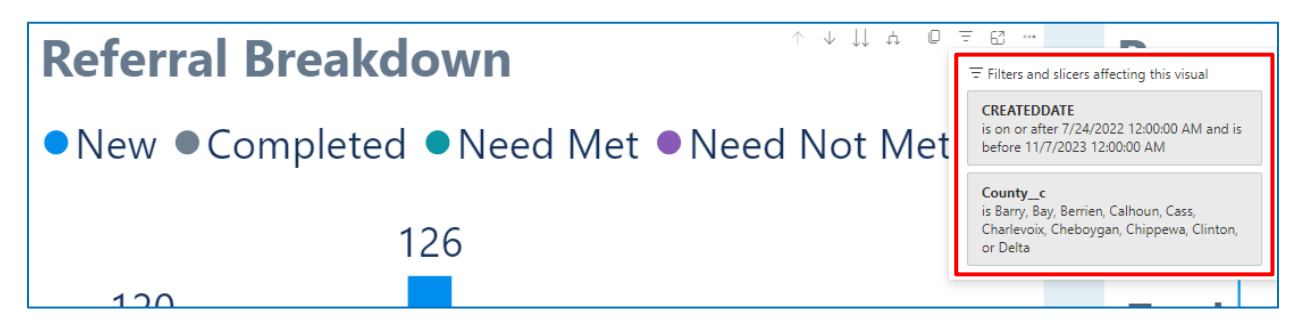

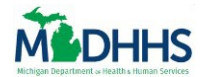

2. To exit out of this function, click outside the box.

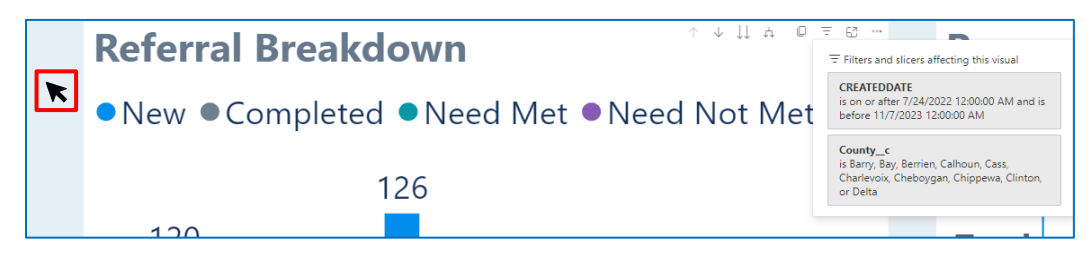

#### FOCUS MODE

1. Click the **Focus** icon to see the full-page view of the graph.

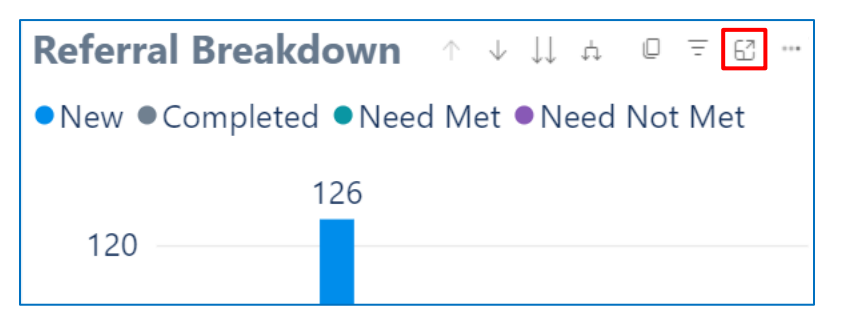

## Notice the graph opens in a new page.

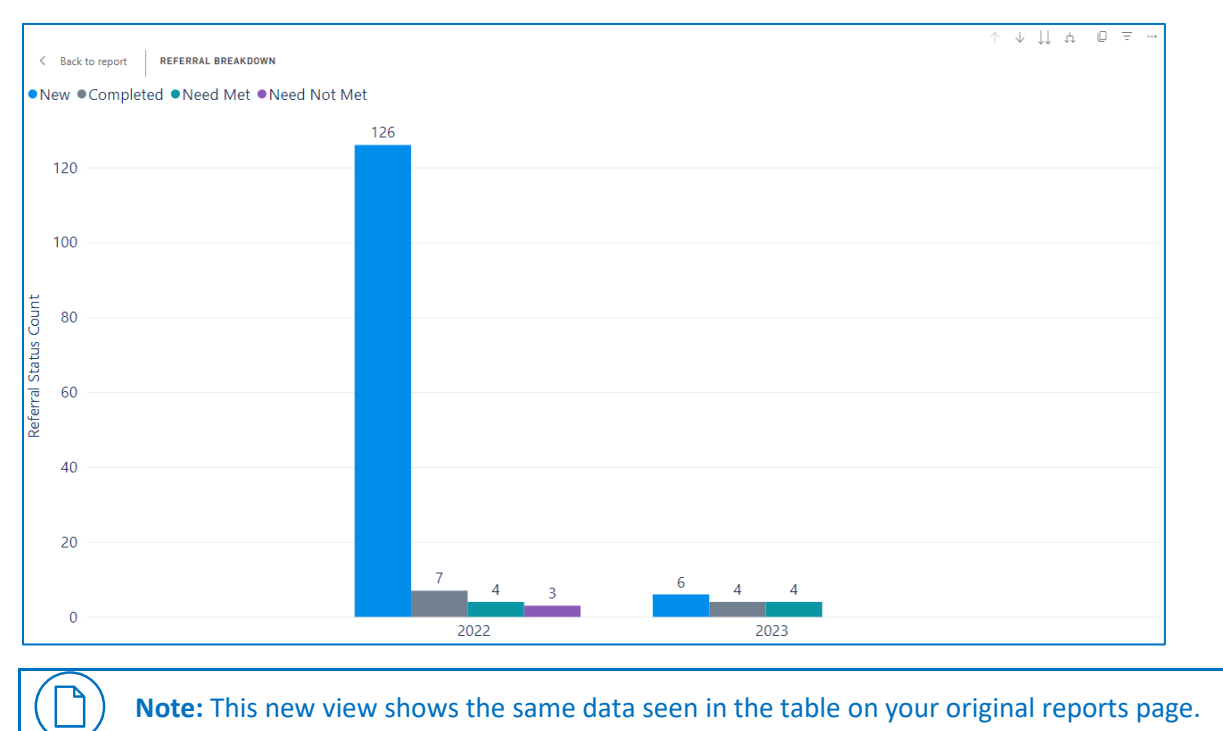

# **Tip:** To get a full copy of the image:

• Use the **Snipping Tool** from your computer or the **Print Screen** (Prt Sc) function on your keyboard to copy the full image of the table.

ଜ

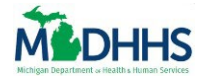

2. To return to the Reports page, click the **Back to Report** button.

| < Back to report | REFERRAL BREAKDOWN              |
|------------------|---------------------------------|
| ●New ●Co         | mpleted •Need Met •Need Not Met |

Notice you are now returned to the original reports page.

| D <u>Referrals - Last 18 Months</u> All widgets on this ta | ab are refreshed daily | . Last refreshe                                                  | d on: 11/29 | /2023 |        |  |  |  |  |
|------------------------------------------------------------|------------------------|------------------------------------------------------------------|-------------|-------|--------|--|--|--|--|
| Select a Date                                              | Counties               |                                                                  | Zip Co      | des   |        |  |  |  |  |
| 7/24/2022 11/6/2023                                        | Multiple selecti       | ons 🗸                                                            | All         |       | $\sim$ |  |  |  |  |
| 0                                                          |                        |                                                                  |             |       |        |  |  |  |  |
|                                                            |                        |                                                                  |             |       |        |  |  |  |  |
| Referral Breakdowr↑ ↓ ↓ ☆ @ 〒 ☎ …                          | Reasons Needs          | Were Unm                                                         | et          |       |        |  |  |  |  |
| ●New ●Completed ●Need Met ●Need Not Met                    | Year Client didn't     | Year Client didn't come to appointment Client no longer has this |             |       |        |  |  |  |  |
| 126                                                        | 2022 0.09              |                                                                  |             |       |        |  |  |  |  |
| 120                                                        | Total                  |                                                                  | 0.09        |       |        |  |  |  |  |
| ۲ 100                                                      |                        |                                                                  |             |       |        |  |  |  |  |
| ප<br>දූ 80                                                 |                        |                                                                  |             |       |        |  |  |  |  |
| rg<br>e 60                                                 | Multiple Refer         | rals by Sam                                                      | e Client    |       |        |  |  |  |  |
| j<br>j<br>40                                               | Year                   | 1                                                                | 2           | 3 4   | l+     |  |  |  |  |
|                                                            | 2022                   | 22                                                               | 3           | 5     | 8      |  |  |  |  |
| 7 4 3 6 4 4                                                | 2023                   | 4                                                                | 1           |       | 1      |  |  |  |  |
| 0 2022 2023                                                |                        |                                                                  |             |       |        |  |  |  |  |
|                                                            |                        |                                                                  |             |       |        |  |  |  |  |

#### EXPORT DATA

1. Click the **More Options** icon.

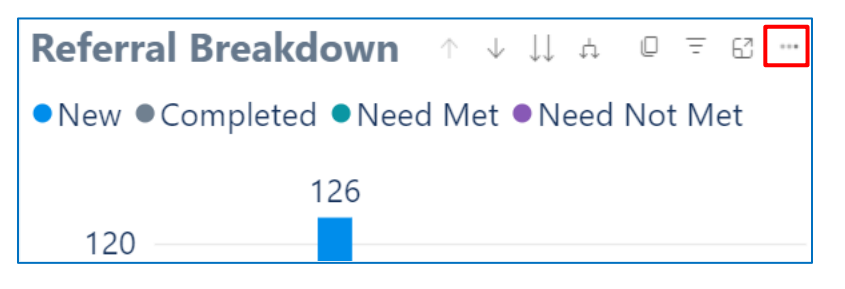

2. Select **Export Data** from the dropdown menu.

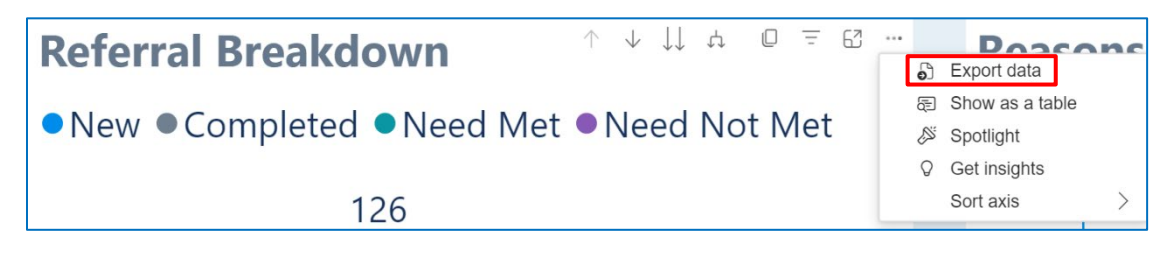

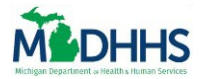

Notice that a "Which Data do you Want to Export" pop up box appears. From here you have different options to Export Data:

- **Summarized Data**: Downloads the summarized data with the selected filters to show the breakdown of each individual benefit so you can calculate the average. Notice you have a choice to download this as an excel or a csv file.
- Underlying Data, Downloads raw data, mainly used for developers.

| Note: The D                                                                              | Data with Current Layo                                                                                     | <b>out</b> option is only avai                                         | ilable for tables. |
|------------------------------------------------------------------------------------------|----------------------------------------------------------------------------------------------------|------------------------------------------------------------------------|--------------------|
| Which data do you v                                                                      | vant to export?                                                                                            |                                                                        | ×                  |
| Export your data in the format<br>rows you export might be limi<br><u>exporting data</u> | that suits your needs. If you have that suits your needs. If you have ted depending on the file type y     | ve a lot of data, the number of<br>vou select. <u>Learn more about</u> |                    |
| ○                                                                                        | •                                                                                                    | ●<br>→ ⊕<br>⊕ ←                                                        |                    |
| Data with current layout                                                                 | Summarized data                                                                                            | Underlying data                                                        |                    |
| CThis option is only<br>available for table and<br>matrix visuals                        | Export the summarized data<br>used to create your visual (for<br>example, sums, averages, and<br>medians). | Export the raw data used to calculate the data in your visual.         |                    |
| File format:                                                                             |                                                                                                    |                                                                        |                    |
| .xlsx (Excel 150,000-row max                                                             | )~                                                                                                    |                                                                        |                    |
|                                                                                          |                                                                                                    | Export Cance                                                           | 1                  |
| Tip: For the                                                                             | e best results, use the                                                                                    | Summarized Data op                                                     | tion.              |
| Tip: Exit out<br>• The                                                                   | t of the popup clicking<br>• <b>X</b> button on the top                                                    | :<br>right corner                                                      |                    |

• The **Cancel** on the bottom of the popup.

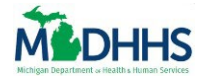

# 3. Click Data with Current Layout option.

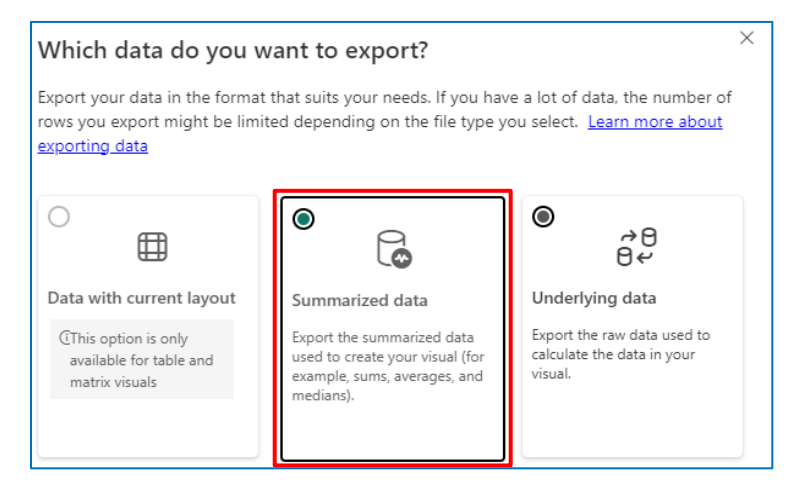

# 4. Click the green **Export** button.

| Which data do you want to export? $	imes$                                                                                                    |                                                                                                    |                                                                |  |  |  |  |  |  |  |
|----------------------------------------------------------------------------------------------------|----------------------------------------------------------------------------------------------------|----------------------------------------------------------------|--|--|--|--|--|--|--|
| Export your data in the format that suits your needs. If you have a lot of data, the number of rows you export might be limited depending on the file type you select. Learn more about exporting data |                                                                                                    |                                                                |  |  |  |  |  |  |  |
| $\bigcirc$                                                                                                    | •                                                                                                    | ●                                                              |  |  |  |  |  |  |  |
| Data with current layout                                                                                                    | Summarized data                                                                                            | Underlying data                                                |  |  |  |  |  |  |  |
| (This option is only<br>available for table and<br>matrix visuals                                                                                                    | Export the summarized data<br>used to create your visual (for<br>example, sums, averages, and<br>medians). | Export the raw data used to calculate the data in your visual. |  |  |  |  |  |  |  |
| File format:                                                                                                    |                                                                                                    |                                                                |  |  |  |  |  |  |  |
| .xlsx (Excel 150,000-row max) ~                                                                                                    |                                                                                                    |                                                                |  |  |  |  |  |  |  |
|                                                                                                    |                                                                                                    | Export Cancel                                                  |  |  |  |  |  |  |  |

Notice a notification appears that says "Successful export" and a notification that shows the graph in the Downloads.

|                                                   |                           |                        |               |                  |     |                                   | $\overline{\uparrow}$ | - |        | ×  |
|---------------------------------------------------|---------------------------|------------------------|---------------|------------------|-----|-----------------------------------|-----------------------|---|--------|----|
| cp-reports                                        |                           |                        |               |                  |     | Downloads                         | ◘ q … ☆               |   |        | A٩ |
| ; 🏟 Settings 🗸                                    |                           |                        |               |                  |     | Referral Breakdown.xlsx Open file |                       |   | Logout |    |
|                                                   | See more                  |                        |               |                  |     |                                   |                       |   |        |    |
|                                                   |                           |                        |               |                  |     |                                   |                       |   |        |    |
| Last 18 Months                                    | All widgets on this tab a | re refreshed daily. L  | ast refreshed | i on: 11/29/2023 |     | OPast Years                       |                       |   |        |    |
| Select a Date           7/1/2022         1/4/2024 |                           | <b>Counties</b><br>All | $\sim$        | Zip Codes        | ``` | Your data was exported.           |                       | × | :      |    |
|                                                   | $\frown$                  |                        |               |                  |     |                                   |                       |   |        |    |

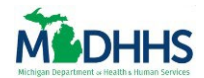

ଜ୍ମ

5. Click the **Open File** link on the Downloads notification to open the table.

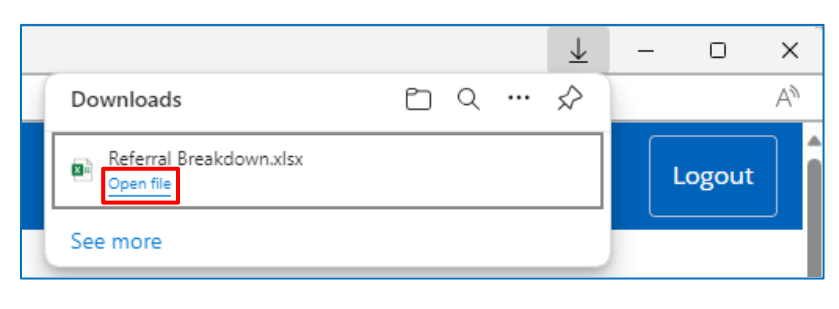

**Tip**: You can also find it later in your Downloads folder on your computer.

The **Summarized Data** option shows that the table opens as an excel file with all the filters applied to the table listed above.

|         |              | ᠑᠂᠙᠂᠖᠂᠄               | 🕫 Referral Br          | eakdown (1) 🎈 Ir |                | dard State Dat |            | ♀ Search       |
|---------|--------------|-----------------------|------------------------|------------------|----------------|----------------|------------|----------------|
| File    | Home Ins     | ert Draw Page         | e Layout Formulas      | Data Revie       | w View         | Help           |            |                |
| X65     |              |                       | f <sub>x</sub>         |                  |                |                |            |                |
| A       | В            | C                     | D                      | F                | F              | G              | н          | I.             |
| Applie  | d filters:   | 0                     | 5                      | 2                |                |                |            |                |
| Count   | v cis Barry  | , Bay, Berrien, Calho | oun, Cass, Charlevoix, | Chebovgan, Chi   | ippewa, Clinto | n, or Delta    |            |                |
| 1 CREAT | reddate is o | on or after 8/2/2022  | 12:00:00 AM and is be  | efore 9/17/2023  | 12:00:00 AM    |                |            |                |
| 2       |              |                       |                        |                  |                |                |            |                |
| 3 Year  | 🔻 Quarte     | r 🔻 Month 🛛 💌         | Week Start Date 💌      | Day 🔽 N          | lew 🔽 Con      | npleted 💌      | Need Met 💌 | Need Not Met 💌 |
| 4 2022  | Q3           | August                | 07/31/2022             | 08/03/2022       | 1              |                |            |                |
| 5 2022  | Q3           | August                | 08/07/2022             | 08/08/2022       | 4              |                |            |                |
| 6 2022  | Q3           | August                | 08/07/2022             | 08/10/2022       | 2              | 2              | 2          |                |
| 7 2022  | Q3           | August                | 08/14/2022             | 08/19/2022       | 1              |                |            |                |
| 8 2022  | Q3           | August                | 08/21/2022             | 08/26/2022       | 1              | I              |            |                |
| 9 2022  | Q3           | August                | 08/28/2022             | 08/29/2022       | 6              | 2              | 2          |                |
| 10 2022 | Q3           | August                | 08/28/2022             | 08/30/2022       | 7              |                |            |                |
| 11 2022 | Q3           | August                | 08/28/2022             | 08/31/2022       | 1              | 1              |            | 1              |
| 12 2022 | Q3           | September             | 08/28/2022             | 09/01/2022       | 3              | 1              |            | 1              |
| 13 2022 | Q3           | September             | 08/28/2022             | 09/02/2022       | 2              |                |            |                |
| 14 2022 | Q3           | September             | 09/04/2022             | 09/06/2022       | 4              | I              |            |                |
| 15 2022 | Q3           | September             | 09/04/2022             | 09/07/2022       | 1              | 1              |            | 1              |
| 16 2022 | Q3           | September             | 09/04/2022             | 09/08/2022       | 1              |                |            |                |
| 17 2022 | Q3           | September             | 09/11/2022             | 09/13/2022       | 1              |                |            |                |
| 18 2022 | Q3           | September             | 09/11/2022             | 09/14/2022       | 2              |                |            |                |
| 19 2022 | Q3           | September             | 09/11/2022             | 09/15/2022       | 1              |                |            |                |
| 20 2022 | Q3           | September             | 09/11/2022             | 09/16/2022       | 6              | I              |            |                |
| 21 2022 | Q3           | September             | 09/18/2022             | 09/19/2022       | 2              |                |            |                |
| 22 2022 | Q3           | September             | 09/18/2022             | 09/21/2022       | 2              |                |            |                |
| 23 2022 | Q3           | September             | 09/25/2022             | 09/28/2022       | 10             |                |            |                |
| 24 2022 | Q3           | September             | 09/25/2022             | 09/30/2022       | 1              |                |            |                |
| 25 2022 | Q4           | October               | 10/09/2022             | 10/10/2022       | 1              |                |            |                |
| 26 2022 | Q4           | October               | 10/09/2022             | 10/11/2022       | 1              |                |            |                |
| 27 2022 | Q4           | October               | 10/09/2022             | 10/12/2022       | 2              |                |            |                |
| 28 2022 | Q4           | October               | 10/09/2022             | 10/13/2022       | 2              |                |            |                |
| 29 2022 | Q4           | October               | 10/23/2022             | 10/27/2022       | 6              |                |            |                |
| 30 2022 | Q4           | October               | 10/23/2022             | 10/28/2022       | 50             |                |            |                |
| 31 2022 | Q4           | November              | 10/30/2022             | 11/02/2022       | 1              |                |            |                |
| 32 2022 | Q4           | November              | 11/06/2022             | 11/08/2022       | 1              |                |            |                |
| 33 2022 | Q4           | November              | 11/06/2022             | 11/09/2022       | 2              |                |            |                |
| 34 2023 | Q1           | January               | 01/22/2023             | 01/24/2023       | 1              |                |            |                |
| 35 2023 | Q2           | May                   | 05/07/2023             | 05/08/2023       |                | 2              | 2          |                |
| 36 2023 | Q3           | July                  | 07/09/2023             | 07/13/2023       | 1              | 2              | 2          |                |
| 37 2023 | Q3           | September             | 09/03/2023             | 09/06/2023       | 1              |                |            |                |

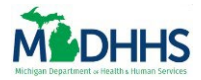

SHOW AS A TABLE

1. Click the More Options icon.

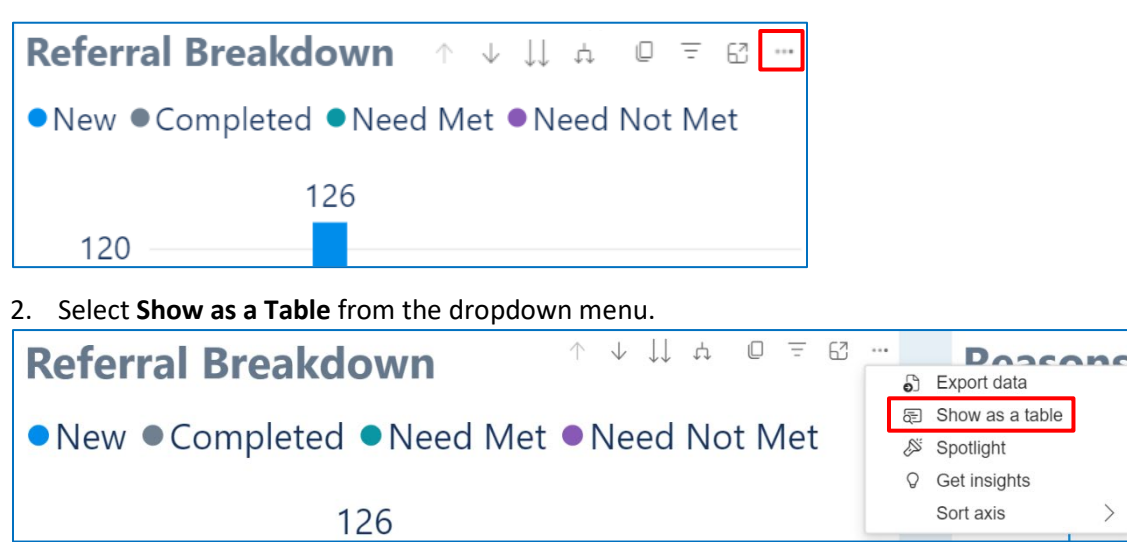

Notice the graph opens in a new page.

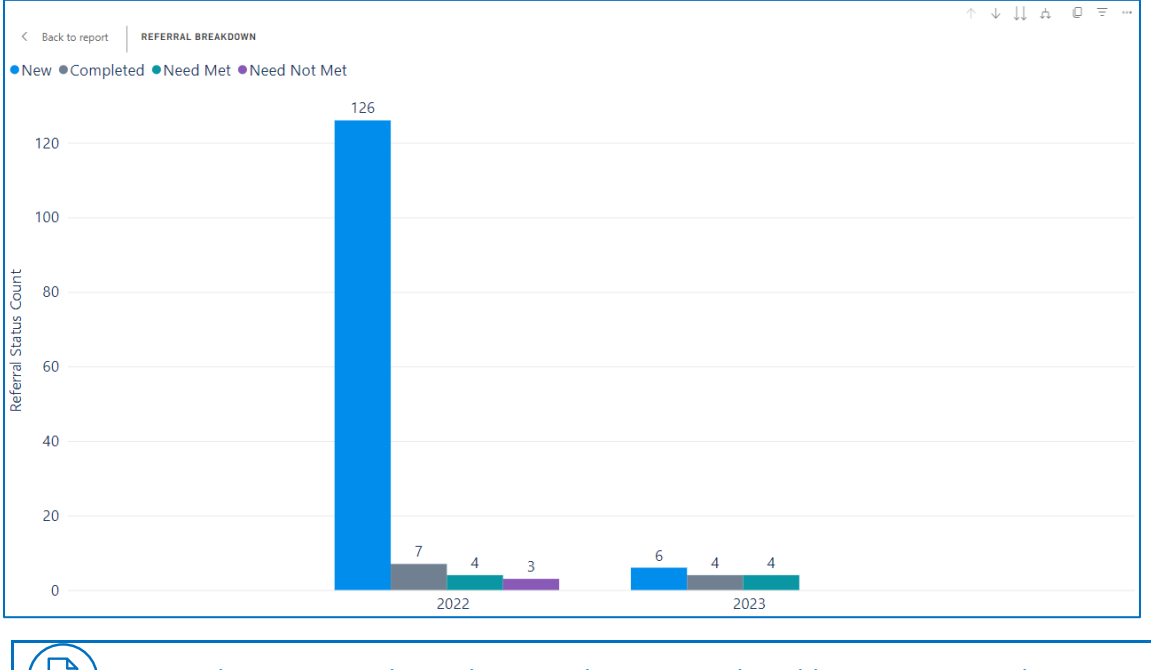

**Note:** This new view shows the same data seen in the table on your original reports page.

**Tip:** To get a full copy of the image:

• Use the **Snipping Tool** from your computer or the **Print Screen** (Prt Sc) function on your keyboard to copy the full image of the table.

ଜ

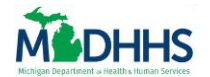

## 3. To return to the Reports page, click the **Back to Report** button.

| <    | Back to report | APP    | LICATIONS | BREAKDOWN      |     |      |     |     |     |             |        |          |            |     |      |     |     |     |
|------|----------------|--------|-----------|----------------|-----|------|-----|-----|-----|-------------|--------|----------|------------|-----|------|-----|-----|-----|
| Туре |                |        | Appl      | ly For Benefit | ts  |      |     |     |     |             |        |          | Total      |     |      |     |     |     |
| Year | Submissions    | Single | Multiple  | Healthcare     | FAP | Cash | CDC | SER | WIC | Submissions | Single | Multiple | Healthcare | FAP | Cash | CDC | SER | WIC |

#### Notice you are now returned to the original reports page.

| Referrals - Last 18 Months All widgets on this ta                                | b are refreshed daily. Last refreshed on: 11/29/2023                                                                                                    |
|----------------------------------------------------------------------------------|----------------------------------------------------------------------------------------------------|
| Select a Date 7/24/2022 11/6/2023                                                | Counties     Zip Codes       Multiple selections     Image: All image: All image: All |
| Referral Breakdowr ↑ ↓ ↓ ♠ @ ₹ 8 ····<br>●New ●Completed ●Need Met ●Need Not Met | Reasons Needs Were Unmet         Year       Client didn't come to appointment       Client no longer has this         2022       0.09                                                                                                    |
| 120<br>120<br>120<br>120<br>120<br>120<br>120<br>120                             | Total 0.09                                                                                                    |
| 00 Stat                                                                          | Multiple Referrals by Same Client<br>Year 1 2 3 4+                                                                                                    |
| $\frac{2}{20}$ 7 4 3 6 4 4                                                       | 2022         22         3         5         8           2023         4         1         1                                                                                                    |
| 2022 2023                                                                        |                                                                                                    |

#### SPOTLIGHT

1. Click the More Options icon.

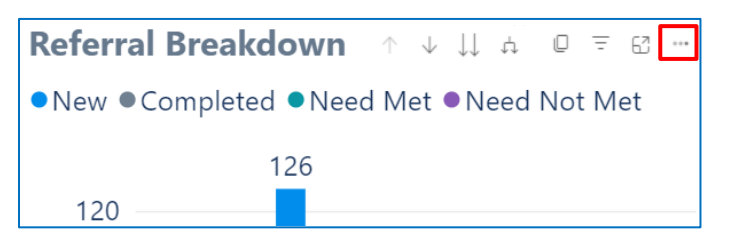

# 2. Select **Spotlight** from the dropdown menu.

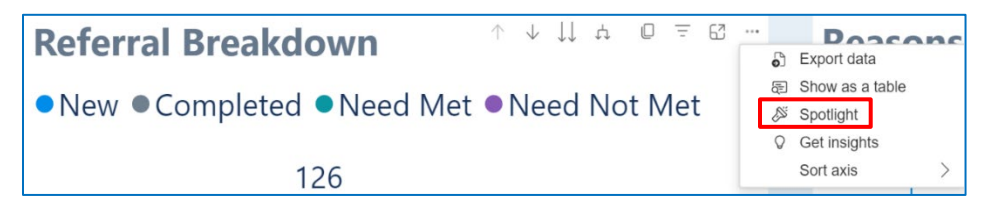

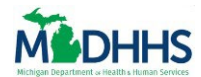

# **View Metrics**

Notice the graph is now spotlighted, with the other information on the reports page greyed out.

| Referral Breakdow: ↑ ↓ ↓ ♠                 |                            |  |       |  |  |  |  |  |
|--------------------------------------------|----------------------------|--|-------|--|--|--|--|--|
| New      Completed      Need Met      Need | d Not Met Year Client didr |  |       |  |  |  |  |  |
| 2518                                       |                            |  |       |  |  |  |  |  |
| 2,500                                      |                            |  |       |  |  |  |  |  |
| 2,000                                      |                            |  | 16.58 |  |  |  |  |  |
| දි 1,500                                   |                            |  |       |  |  |  |  |  |
| al St                                      |                            |  |       |  |  |  |  |  |
| ່ມສູ່ 1,000<br>707                         | Year                       |  |       |  |  |  |  |  |
| 500 360                                    |                            |  |       |  |  |  |  |  |
| 136 <sup>232</sup> 126                     | 2023                       |  |       |  |  |  |  |  |
| 0                                          | 2024                       |  |       |  |  |  |  |  |

# 3. To exit out of this function, click outside the box.

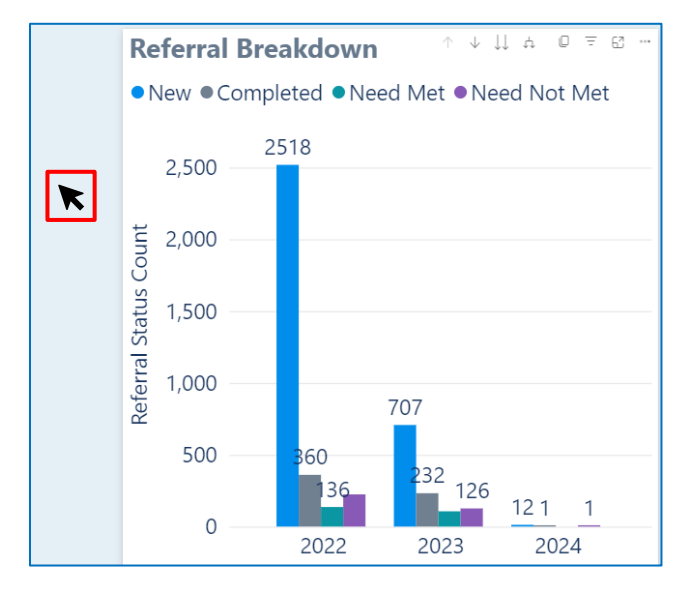

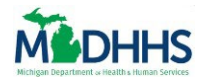

Notice you are now returned to the original reports page.

| - Last 18 Mon | ths All widg                            | ets on this tab a | re refr | eshed daily. I                                                 | .ast refreshed | l on: 11/2 | 9/2023 |        |  |  |  |  |
|---------------|-----------------------------------------|-------------------|---------|----------------------------------------------------------------|----------------|------------|--------|--------|--|--|--|--|
| Select a Dat  | e                                       |                   | Cοι     | Inties                                                         |                | Zip Co     | odes   |        |  |  |  |  |
| 7/1/2022      | 1/4/2024                                |                   | All     |                                                                | $\sim$         | All        |        | $\sim$ |  |  |  |  |
|               |                                         |                   |         |                                                                |                |            |        |        |  |  |  |  |
| $\cup$        |                                         | $\cup$            |         |                                                                |                |            |        |        |  |  |  |  |
|               |                                         |                   |         |                                                                |                |            |        |        |  |  |  |  |
| Referral Bre  | akdown                                  | F                 | Reaso   | ns Needs \                                                     | Nere Unm       | et         |        |        |  |  |  |  |
| ●New ●Comp    | ●New ●Completed ●Need Met ●Need Not Met |                   |         | Year Client didn't come to appointment Client no longer has th |                |            |        |        |  |  |  |  |
| 2             | 518                                     |                   | 2022    |                                                                |                | 11.95      |        |        |  |  |  |  |
| 2,500         |                                         |                   | 2023    |                                                                |                | 4.62       |        |        |  |  |  |  |
| t 2000        |                                         |                   | 2024    |                                                                |                |            |        |        |  |  |  |  |
| Court         |                                         |                   | Total   |                                                                |                | 16.58      |        |        |  |  |  |  |
| រារ្ល 1,500   |                                         |                   |         |                                                                |                |            |        |        |  |  |  |  |
| al St         |                                         | ſ                 | Multi   | ple Referra                                                    | ls by Same     | Client     |        |        |  |  |  |  |
| ່ມີ 1,000     | 707                                     |                   | •       | Year                                                           | 1              | 2          | 3      | 4+     |  |  |  |  |
|               |                                         |                   | 2022    |                                                                | 249            | 25         | 11     | 88     |  |  |  |  |
| 500           | <sup>232</sup>                          |                   | 2023    |                                                                | 140            | 22         | 12     | 43     |  |  |  |  |
| 0             | 2022 2023                               | 1 1               | 2024    |                                                                | 2              |            |        | 2      |  |  |  |  |
|               | 2022 2023 4                             | 2024              |         |                                                                |                |            |        |        |  |  |  |  |

#### SORT BY

1. Click the More Options icon.

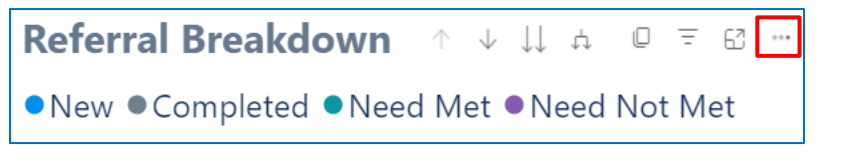

# 2. Hover over Sort Axis from the dropdown menu.

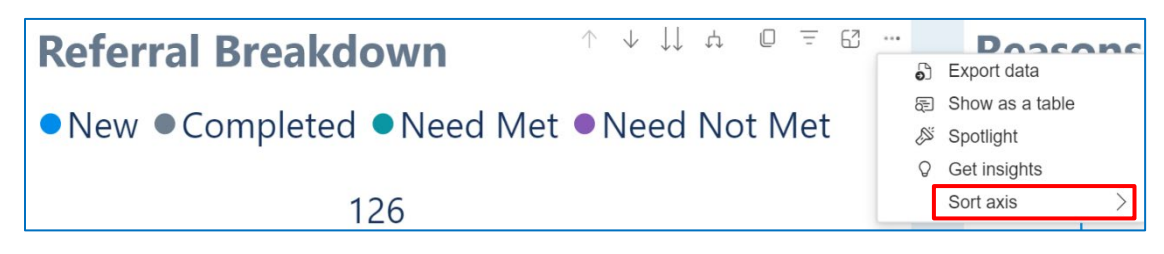

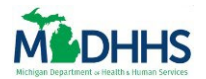

Notice a second dropdown appears with options to sort the data in the graph.

From the dropdown menu you can sort the data by different data points available on the table.

3. Click an **Axis** to sort by.

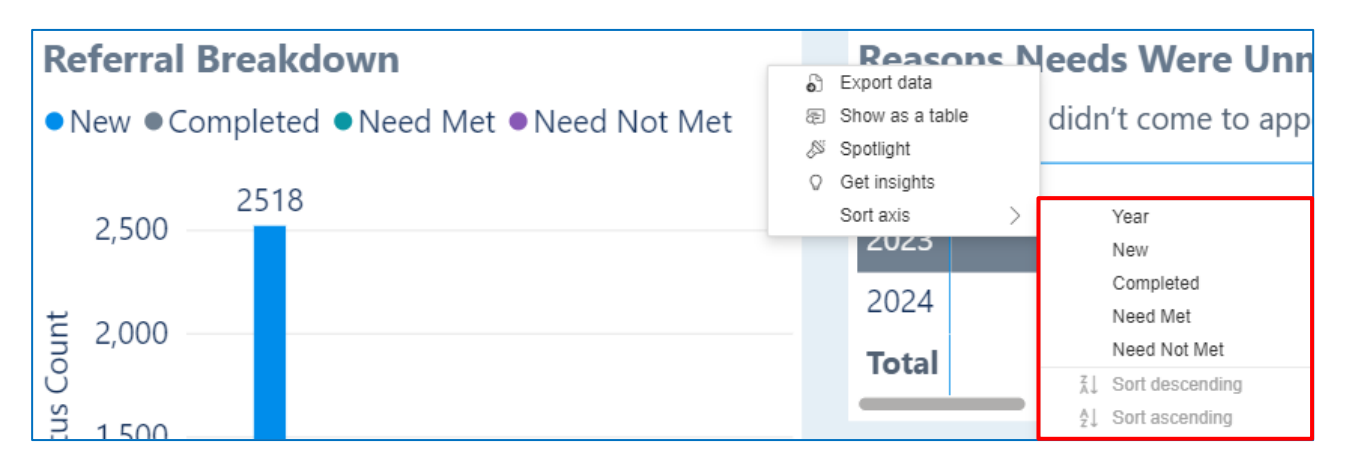

Notice that the graph is now sorted by the axis selected in **Ascending** order.

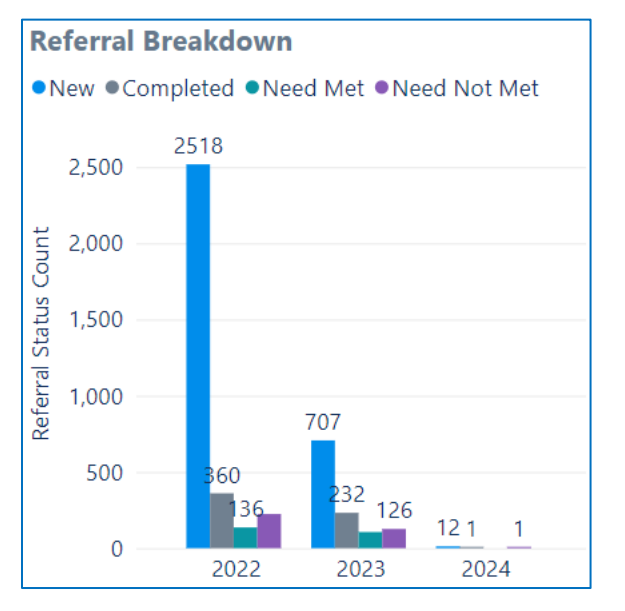

4. To sort by **Descending** order, click the **More Options** icon.

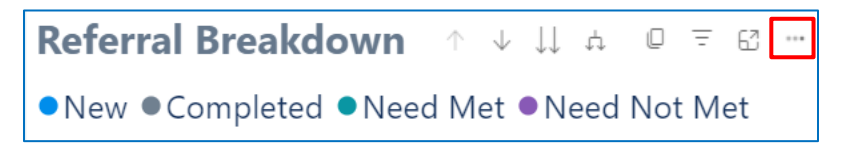

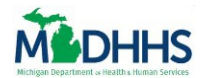

5. Hover over **Sort Axis** from the dropdown menu.

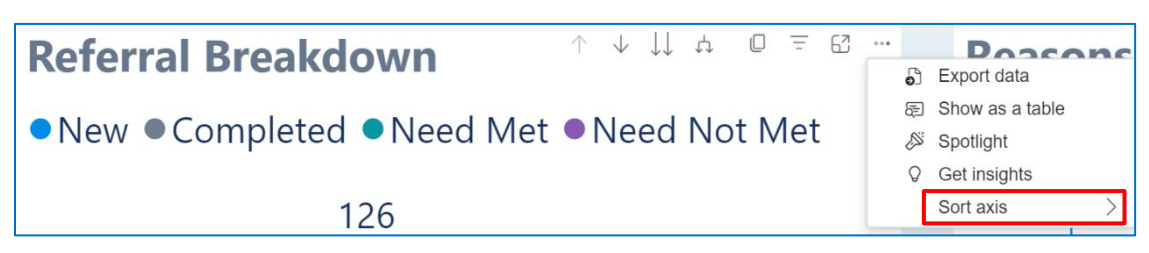

#### 6. Click the **Ascending** order button.

| <b>Referral Bre</b>  | akdown                       |                                                                               | Reasons Nee                                 | ds Were Unmet |                                                   |  |
|----------------------|------------------------------|-------------------------------------------------------------------------------|---------------------------------------------|---------------|---------------------------------------------------|--|
| ●New ●Compl          | eted ●Need Met ●Need Not Met | 6<br>(1)<br>(2)<br>(2)<br>(2)<br>(2)<br>(2)<br>(2)<br>(2)<br>(2)<br>(2)<br>(2 | Export data<br>Show as a table<br>Spotlight | n't co        | ome to appointmer                                 |  |
| 2,500                | 518                          | 0                                                                             | Get insights<br>Sort axis                   | H             | Year                                              |  |
| 2,000                |                              |                                                                               | 2024<br><b>Total</b>                        |               | New<br>Completed<br>Need Met                      |  |
| al Status<br>1'200 — |                              | -                                                                             | Multiple Ref                                | ✓ Ž↓<br>Ž↓    | Need Not Met<br>Sort descending<br>Sort ascending |  |

Notice the table is now sorted by the axis selected **Ascending** order.

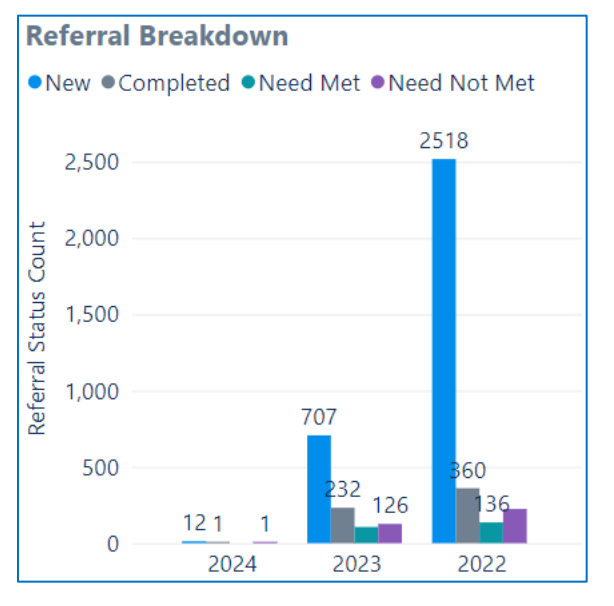

# 7. To remove the sorting, click **More Options**.

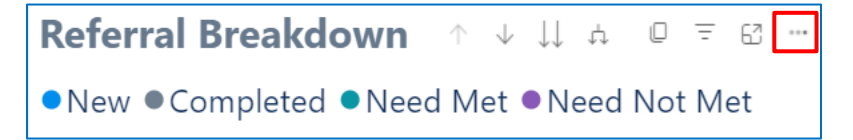

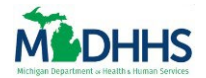

8. Hover over **Sort Axis** from the dropdown menu.

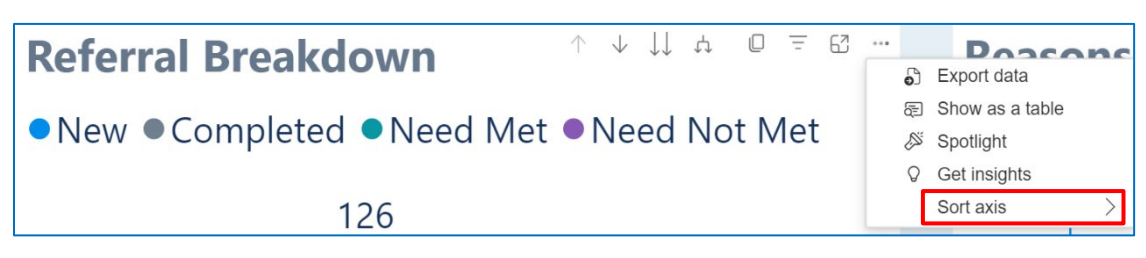

9. Click the **Axis with the Check Mark** to deselect the sorting.

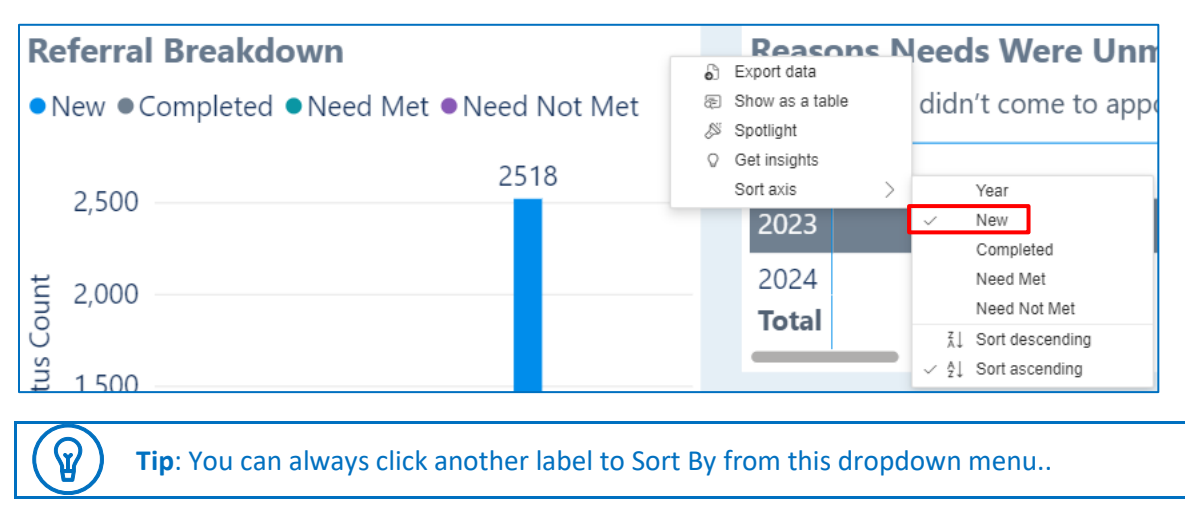

#### FILTER BY YEAR

1. Click a **Year** at the bottom of the graph.

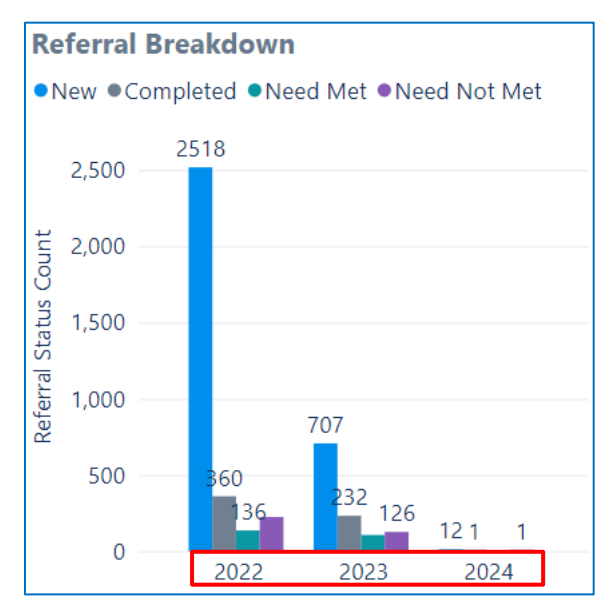

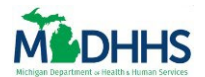

Notice all the tables are in the tab are also filtered by year.

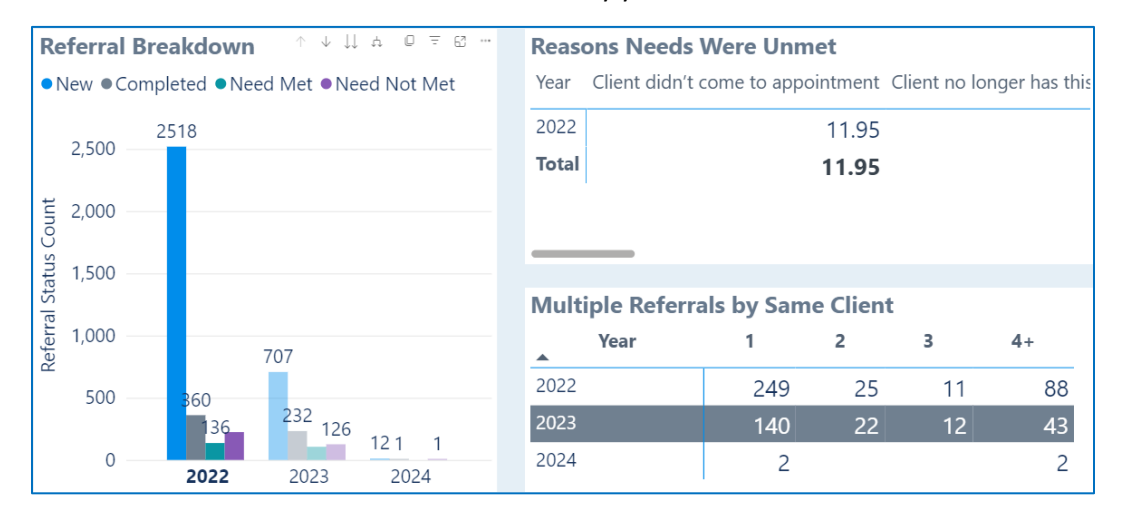

# 2. To remove the filter, deselect the Year selected.

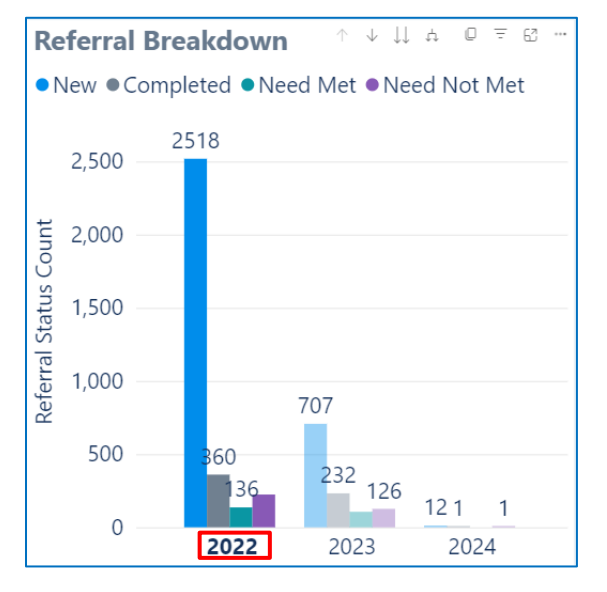

Notice the filter has now disappeared.

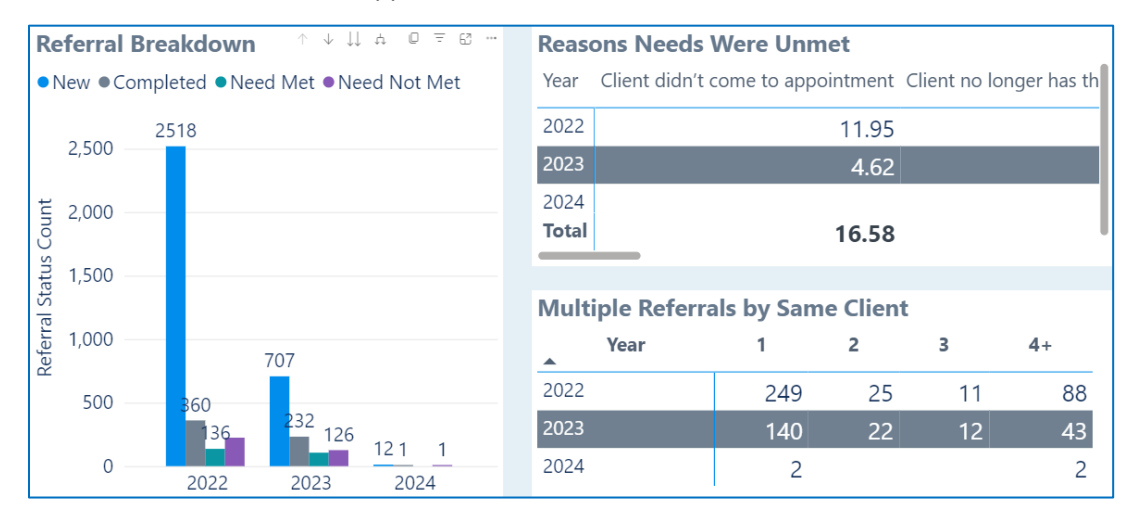